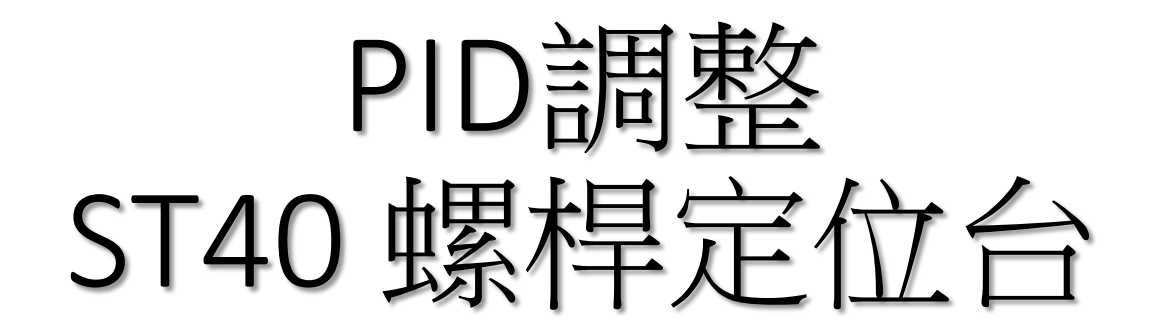

### TSM17Q-2RG + RGS08

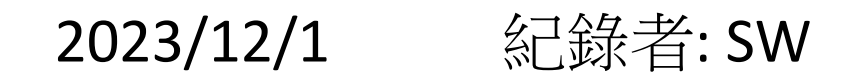

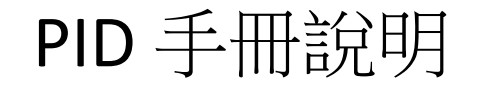

# TSM一體型步進伺服馬達PID調整

https://montrol.com.tw/tsm%e4%b8%80%e9%ab%94%e5%9e%8b%e6%ad%a5%e9%80 %b2%e4%bc%ba%e6%9c%8d%e9%a6%ac%e9%81%94pid%e8%aa%bf%e6%95%b4-2/

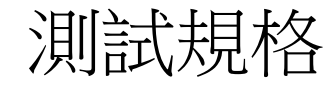

# ST40E430-7Q2R 螺桿定位台 \*規格: 行程 12" (300mm+) & 導程: 6.35mm/sec

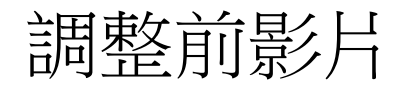

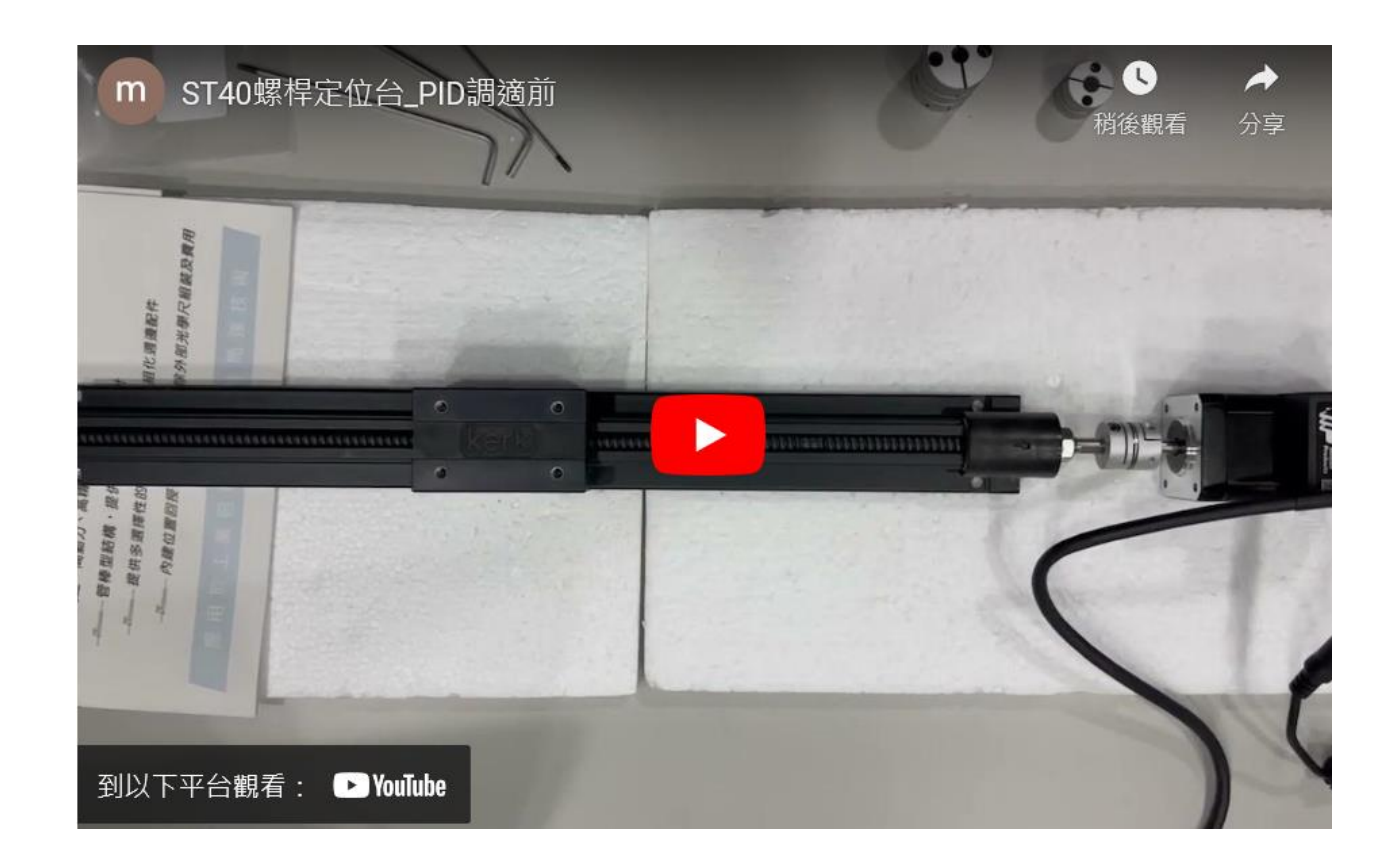

#### https://youtu.be/hmK54UPmn2o?si=E-ICf5LB10XSIuw4

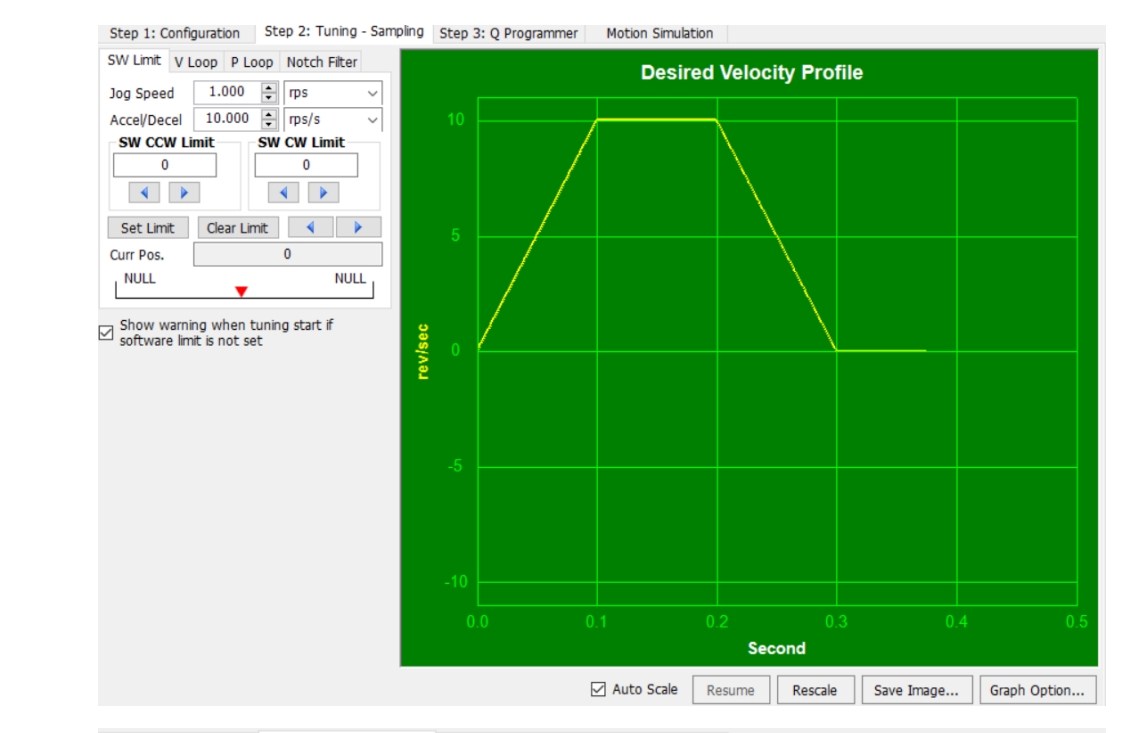

Step 1: Configuration Step 2: Tuning - Sampling Step 3: Q Programmer Motion Simulation

調整前

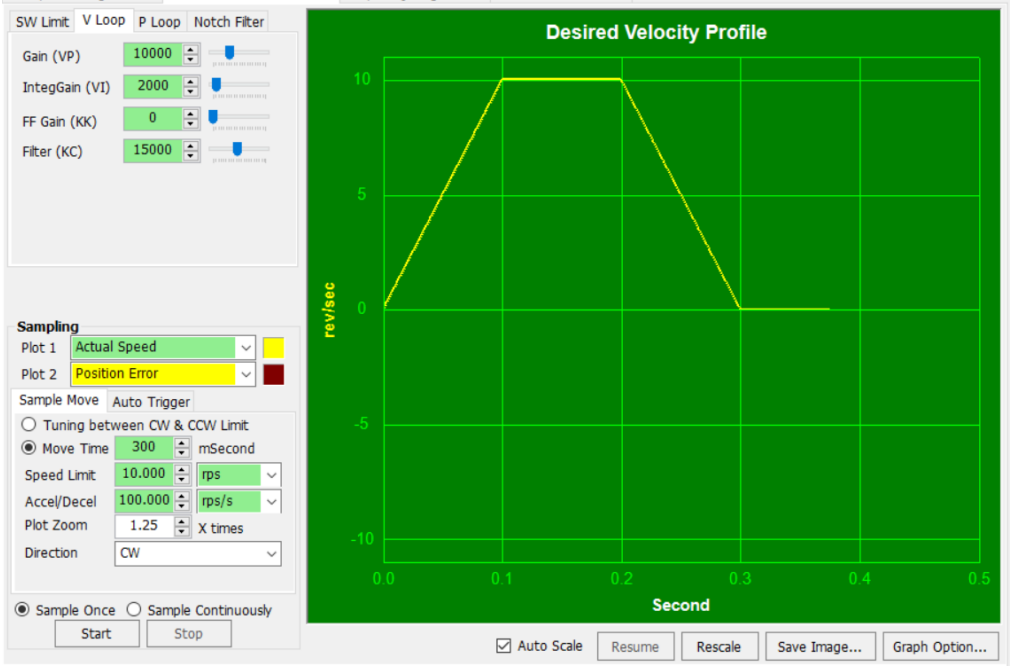

Step 1: Configuration Step 2: Tuning - Sampling Step 3: Q Programmer Motion Simulation

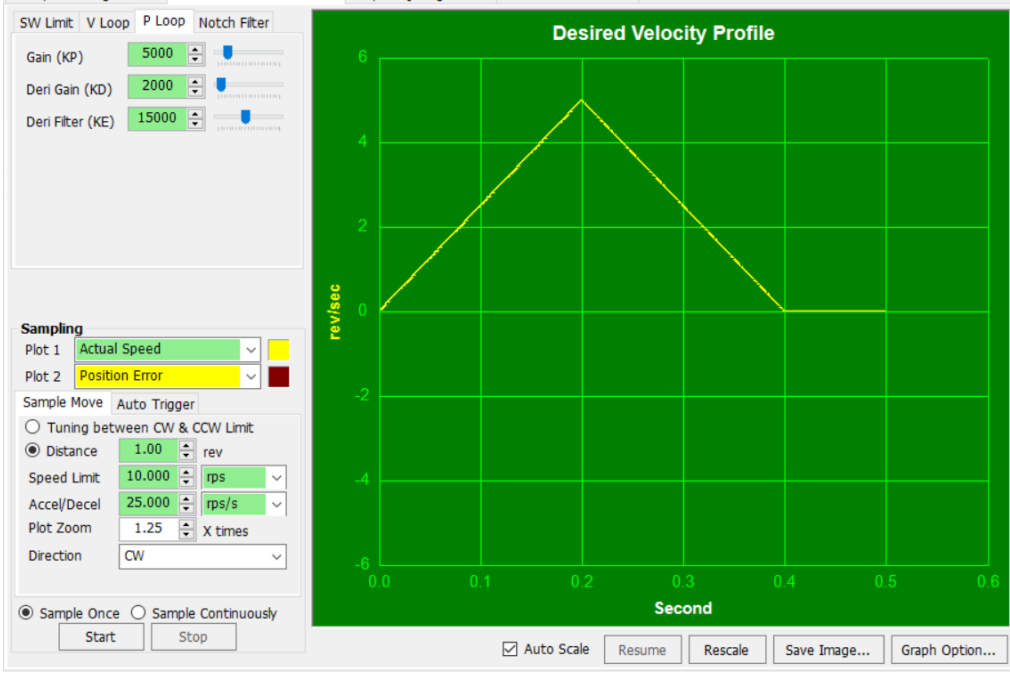

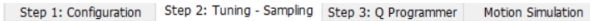

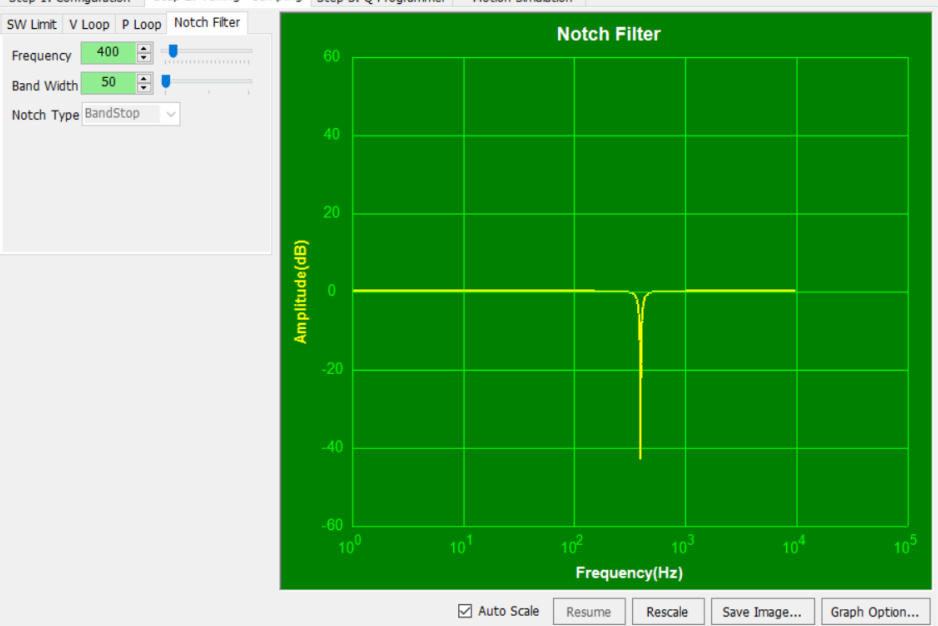

#### 調整前,先設定好滑台左右極限SW CCW Limit與 SW CW Limit

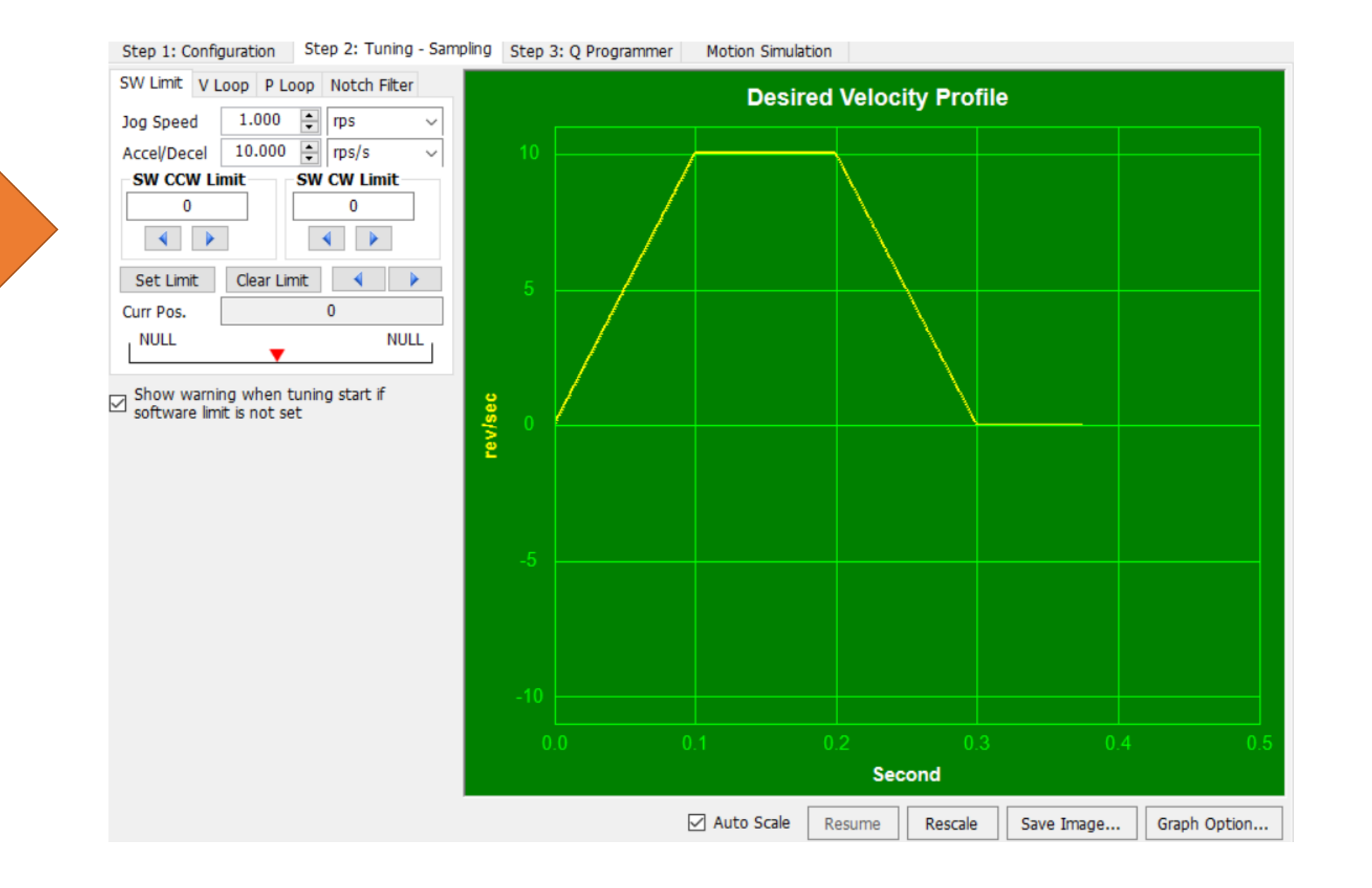

### 步驟一:將速度環增益起始設置為低值

- (1) 將KC值設為預設值15000
- (2) 將VI值與KK值設為0
- (3) 對於低慣性負載與低加速度/減速度,將VP值設為 1000~1500範圍內
- (4) 並點擊" Download All to Drive"以完成修改。

步驟二:執行範例動作並調整VP值

- (1) 繪製實際速度(Plot 1)與目標速度 (Plot 2)曲線圖
- (2) 將方向(Direction)設置為CW,然後選擇單次運行(Sample Once)
- (3) 觀察實際速度曲線,如圖(2a)

(4) 重複執行範例動作並調整VP值, 直到<u>實際速度介於目標速度的80-90%</u> <u>之間</u>。此最終VP值設置會根據馬達負 載與速度限制值之設置而有所不同。

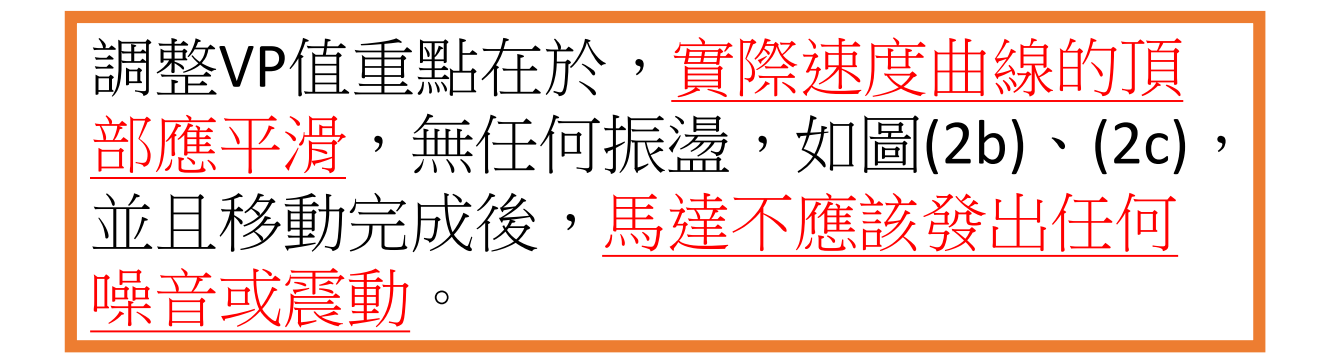

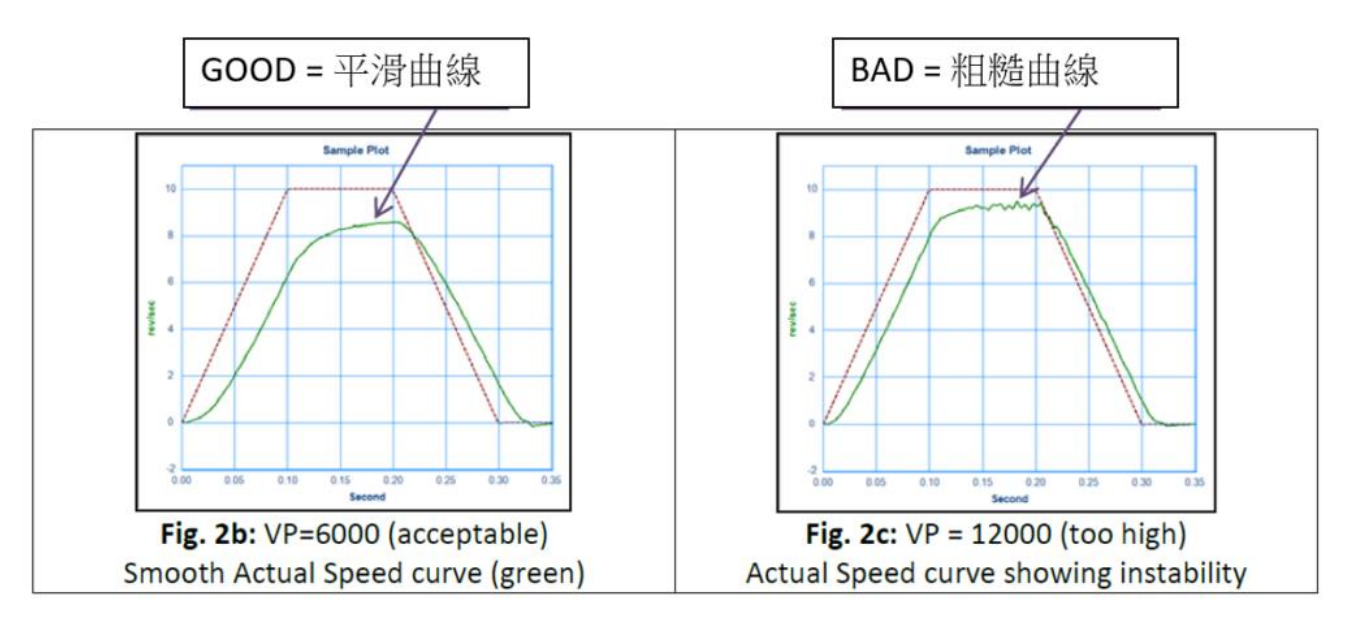

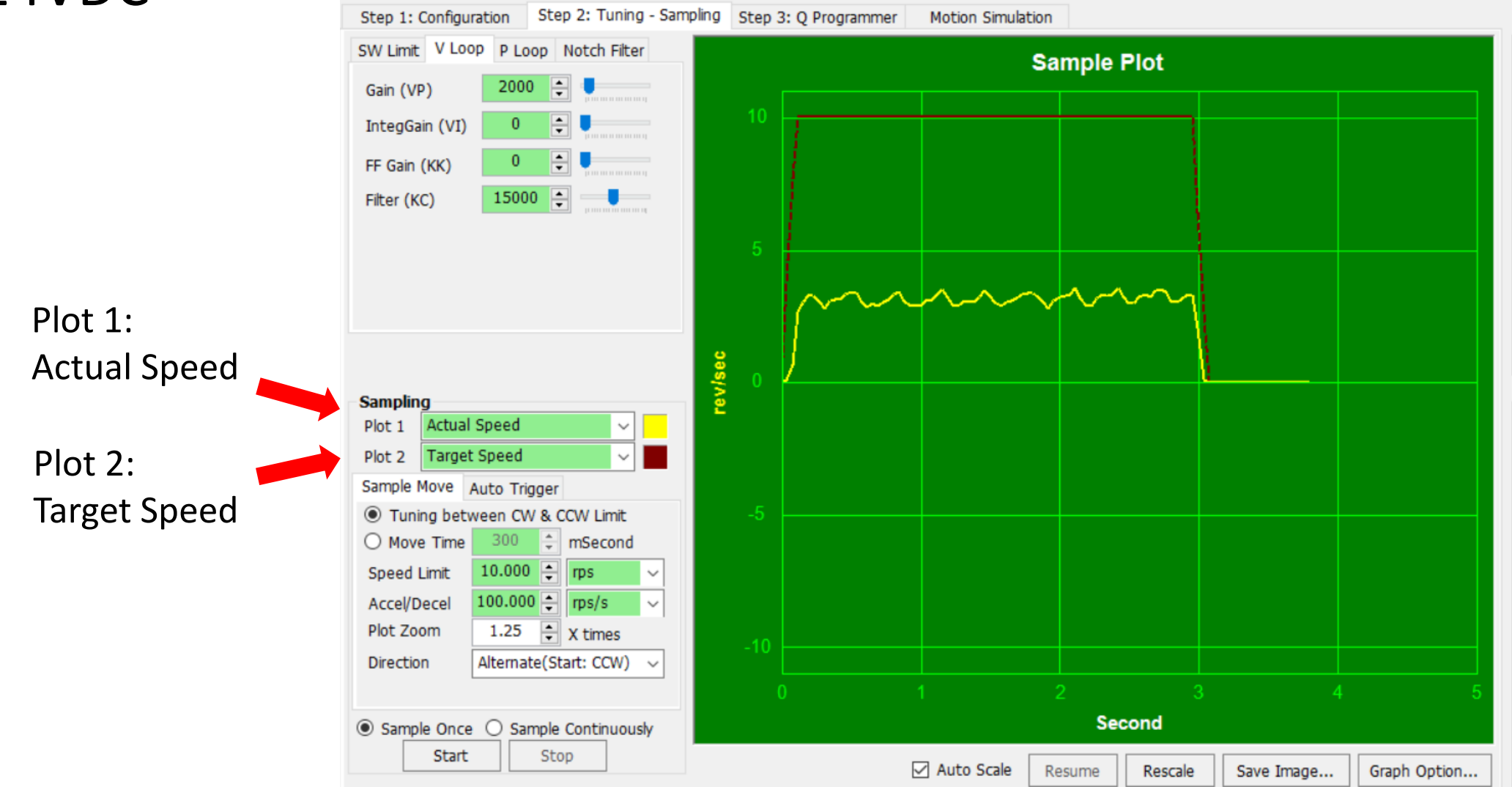

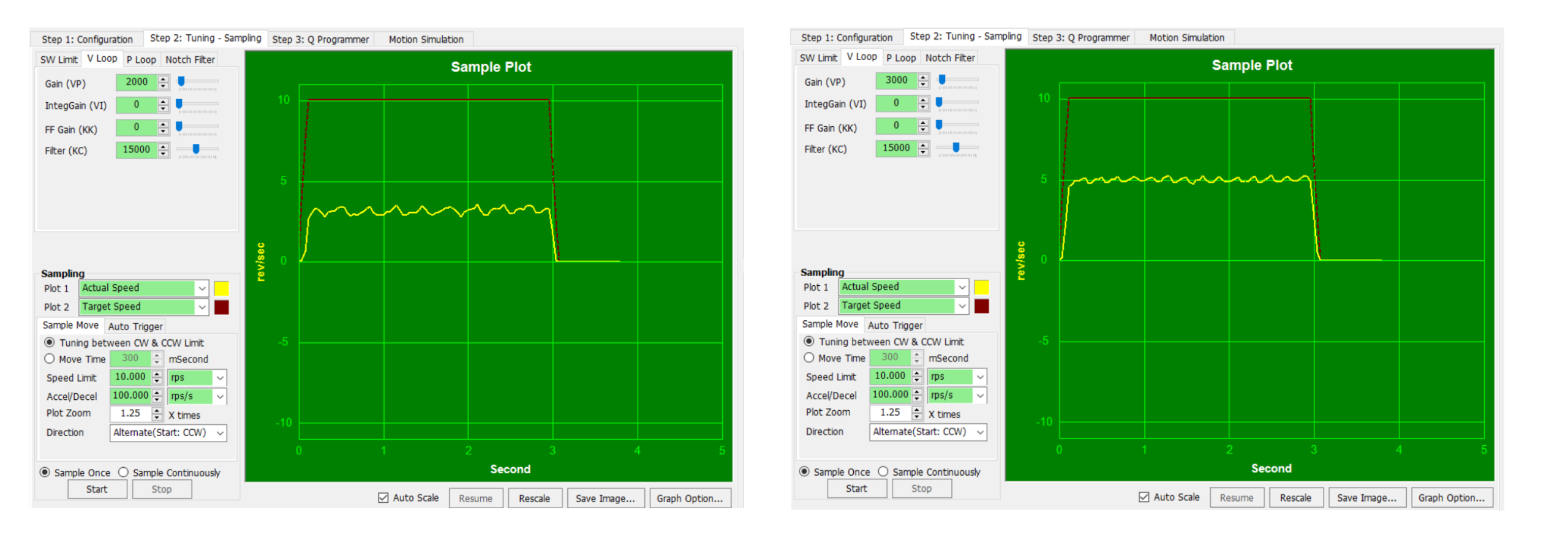

VP2000

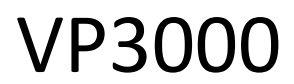

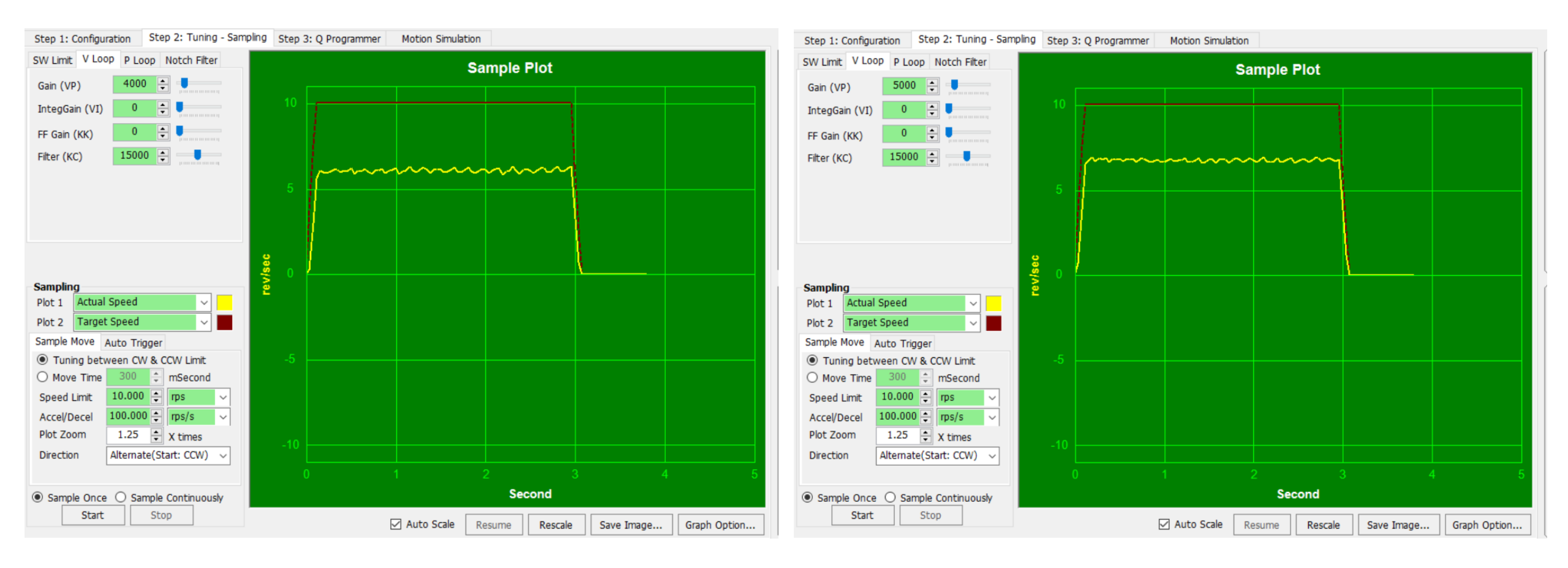

VP4000

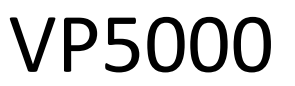

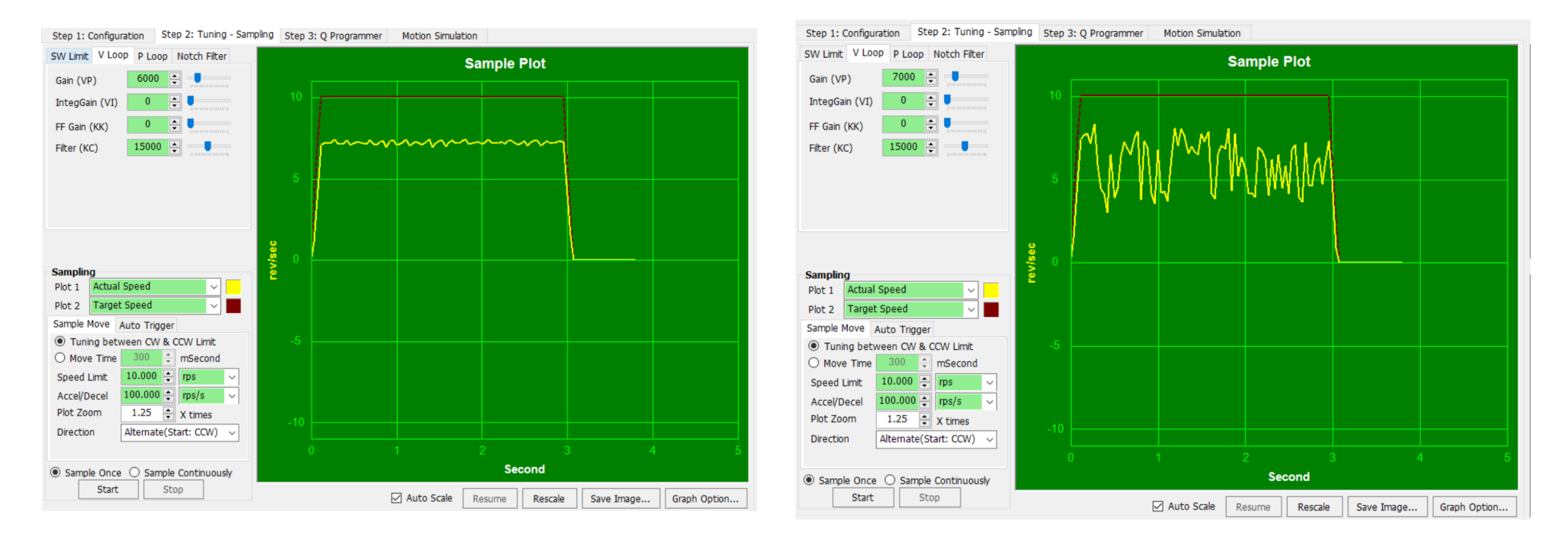

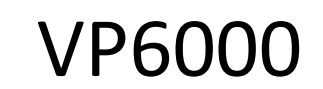

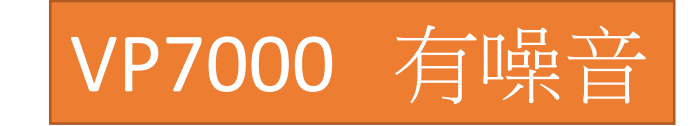

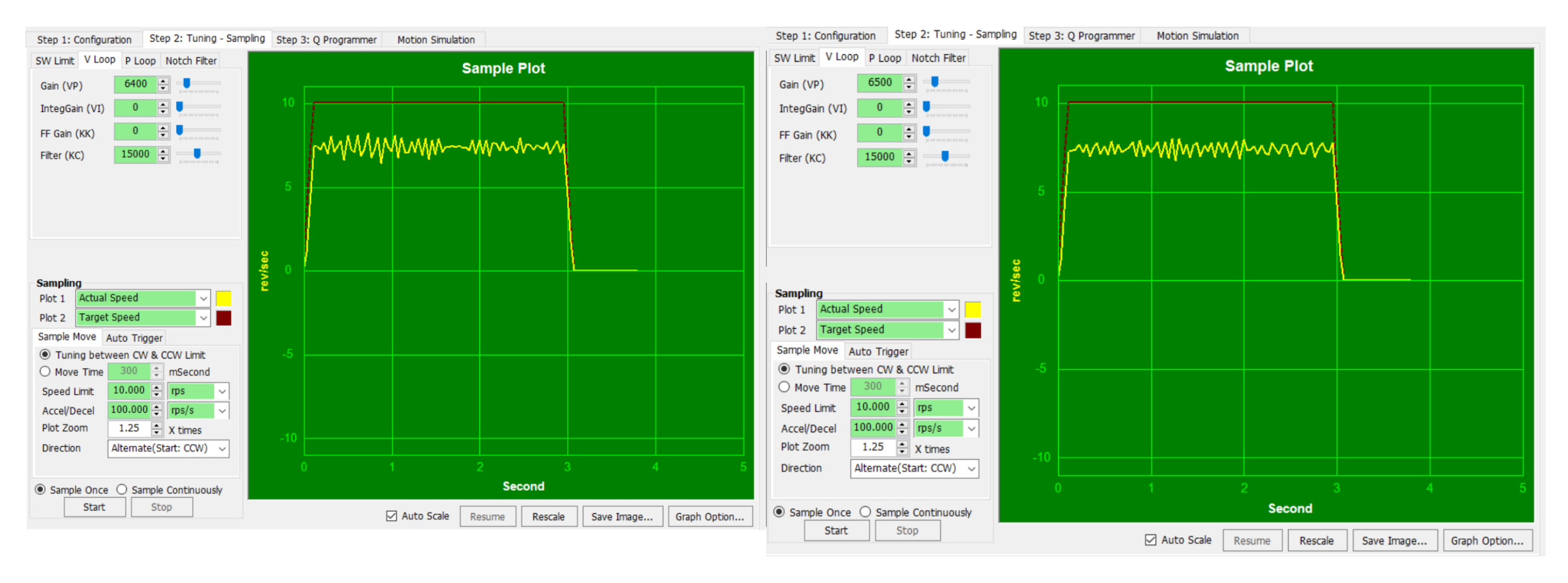

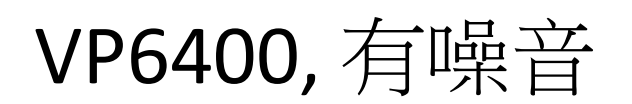

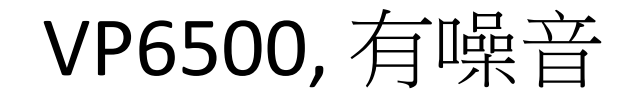

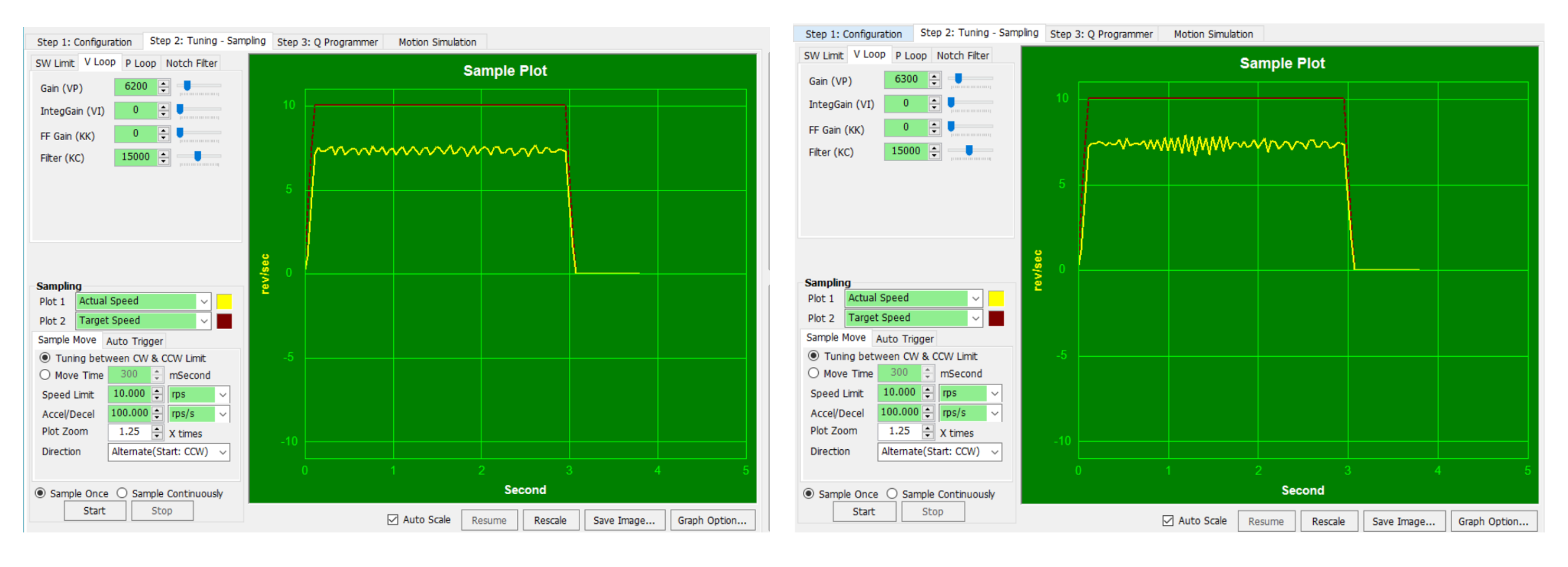

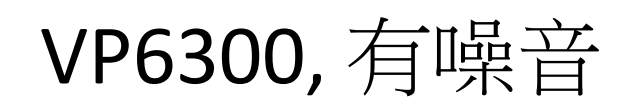

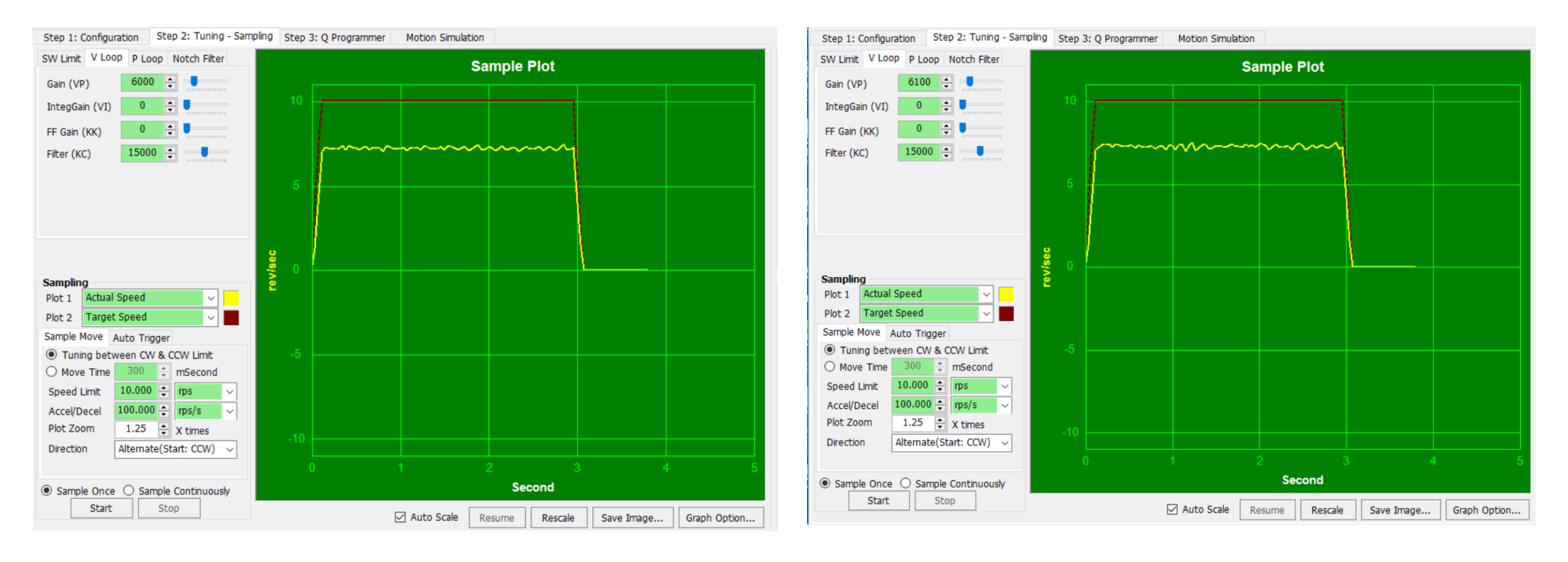

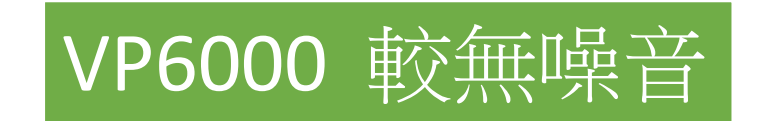

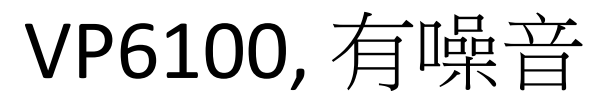

#### 步驟三:繪製速度誤差曲線以調整KK值與VI值

(1) 將Plot 2設置為速度誤差,並勾選"自動縮放"(Auto Scale)選項

(2) 執行範例動作,同時先增加KK值,如圖(3a)

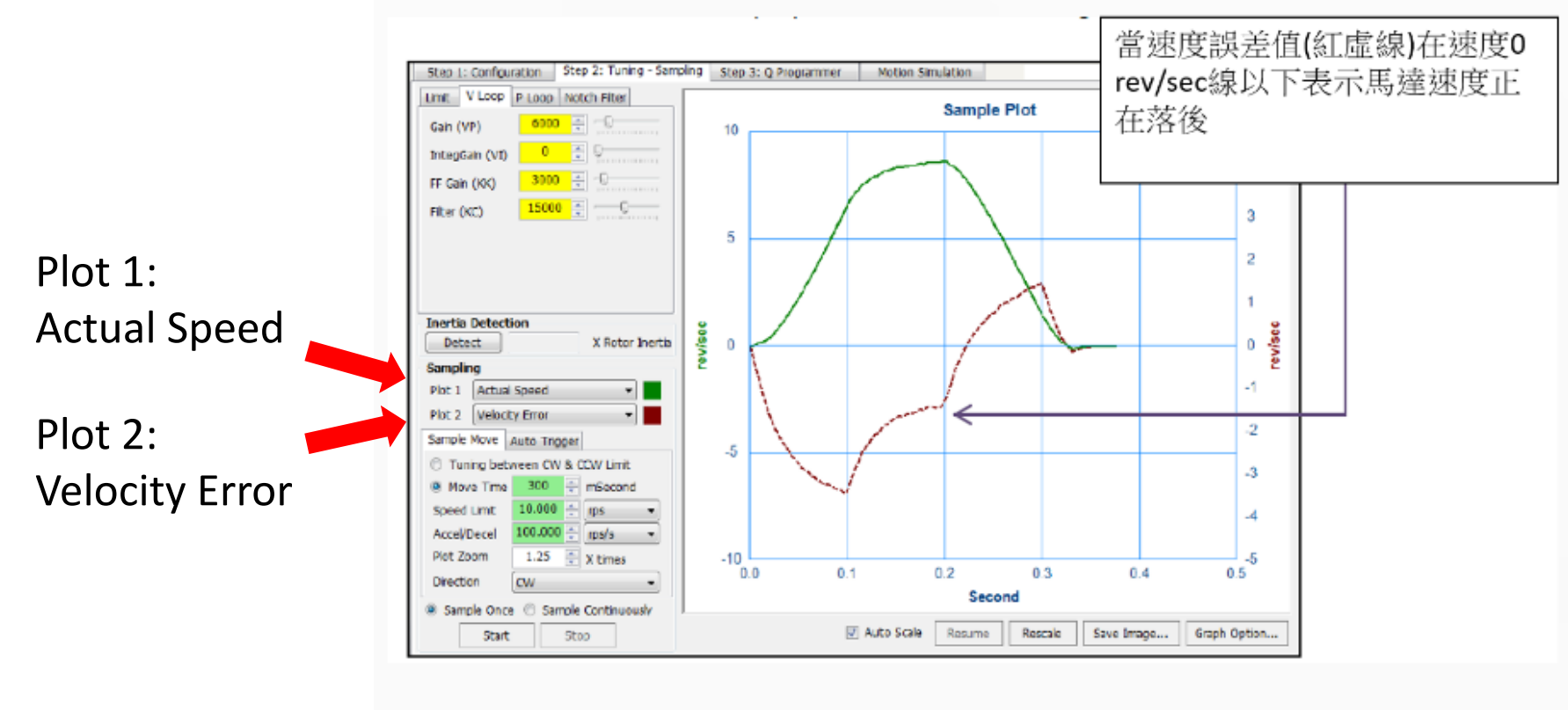

圖(3a) 實際速度(綠)與速度誤差(紅)曲線圖;同時調整KK值

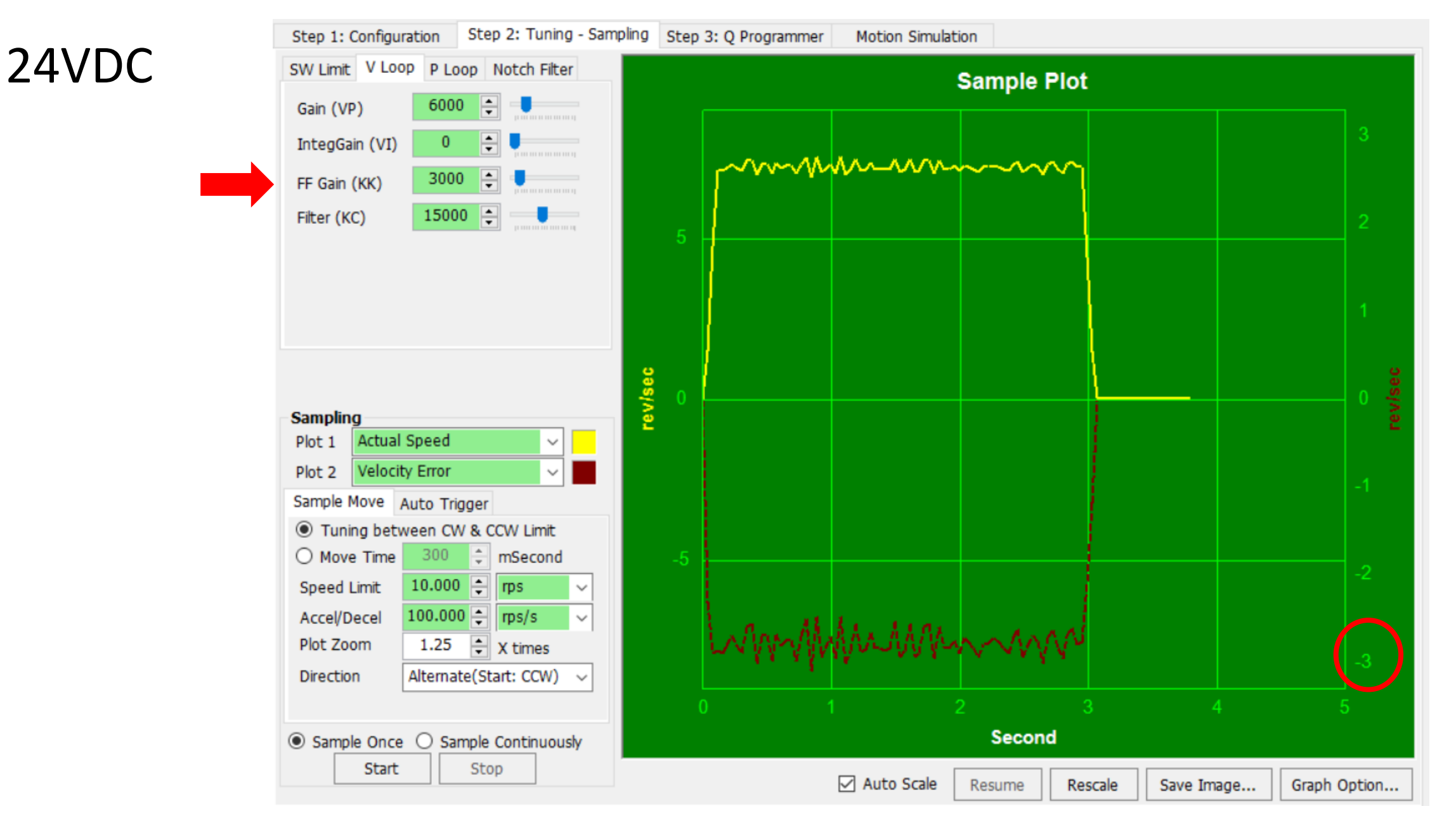

KK3000 / VI0

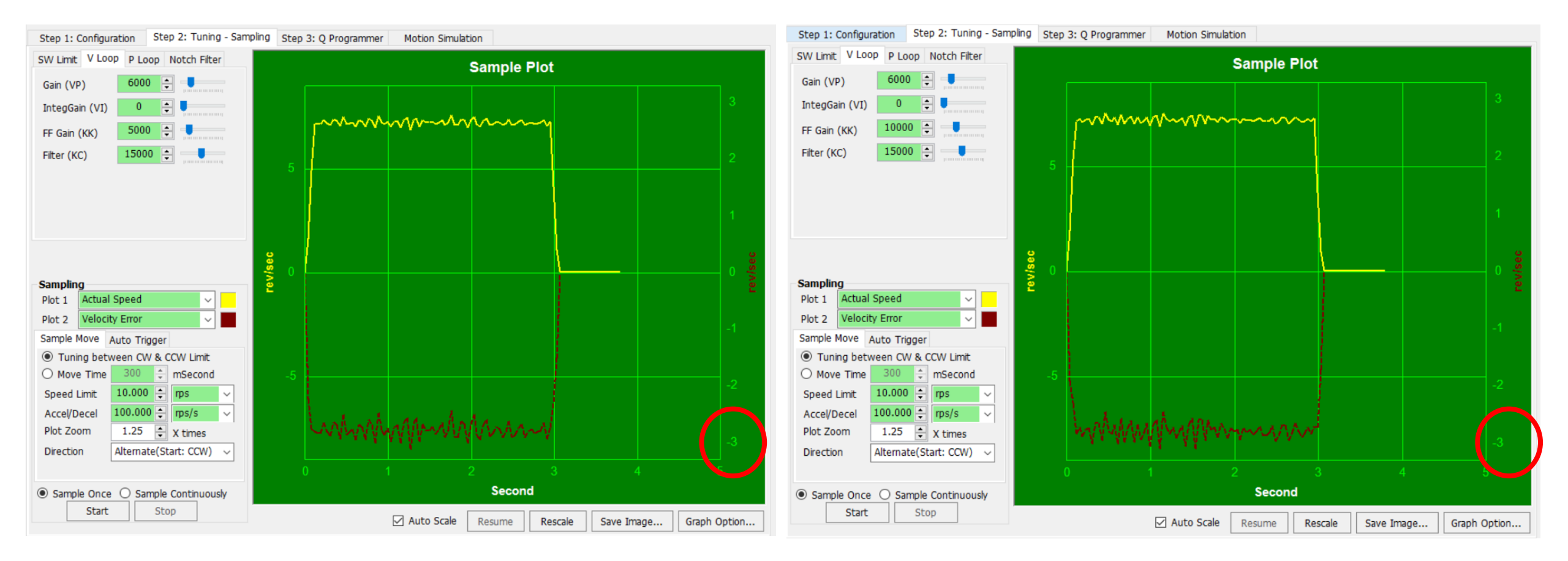

### KK5000 / VI0

## KK10000 / VI0

(3) 當實際速度曲線開始變尖時, 然後開始逐漸增加VI值和KK值, <u>以最大程度地減小和穩定速度誤</u> <u>差</u>,如圖(3b)和(3c)

(i) 取消勾選"自動縮放"(Auto Scale)選項,將單位鎖定在垂直軸上;這有助於從視覺上看到速度 誤差的減少

(ii)<u>如果馬達開始發出噪音,降低</u> <u>KC值</u>

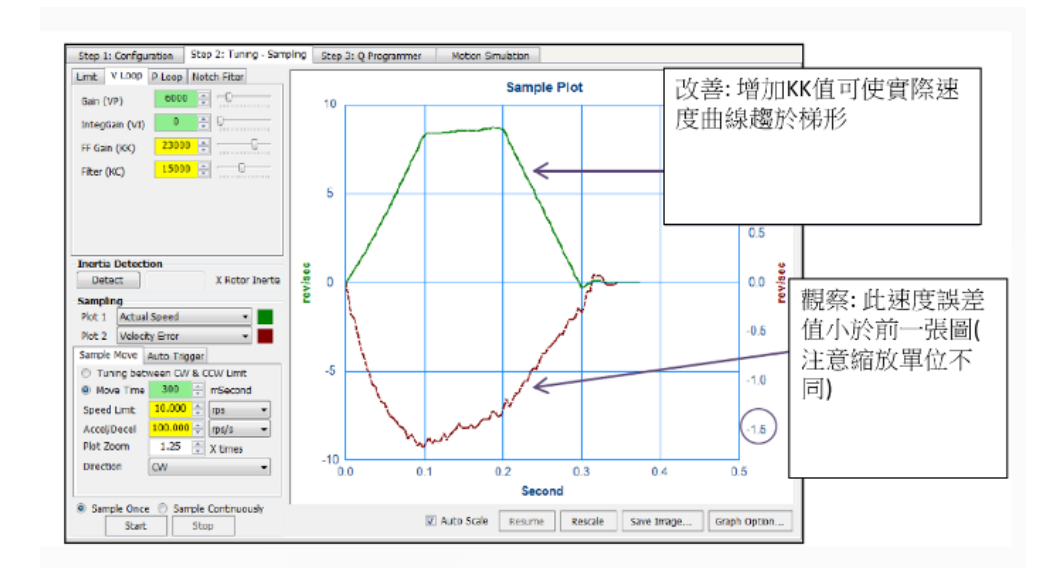

#### 圖(3b) 隨著KK值增加,實際速度曲線輪廓愈來愈趨近於梯形

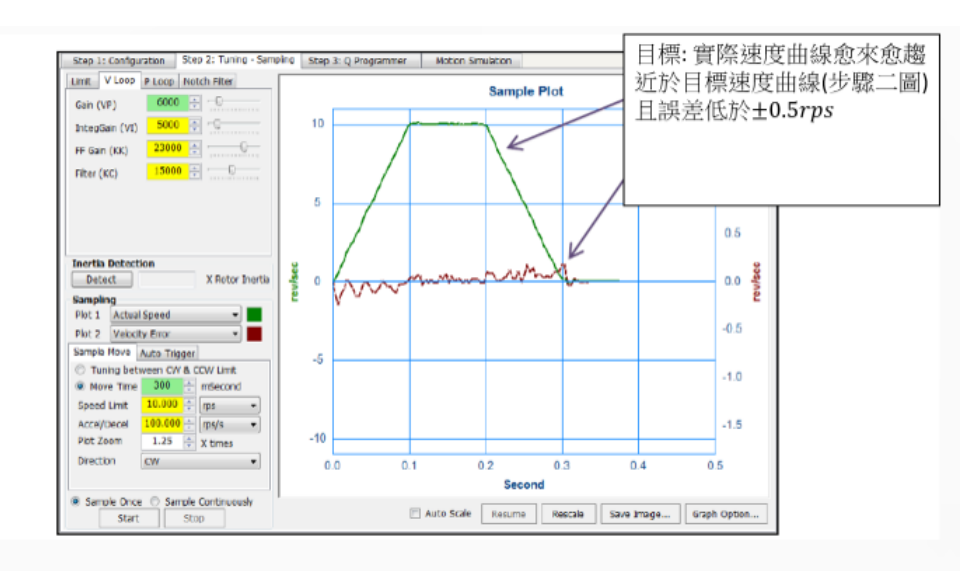

圖(3c) 隨著VI值與KK值的調整,使速度誤差趨於最小化

#### Step 2: Tuning - Sampling Step 3: Q Programmer Step 1: Configuration Motion Simulation SW Limit V Loop P Loop Notch Filter Sample Plot - -6000 Gain (VP) IntegGain (VI) 1000 🚖 🦲 www.www. 10000 🚖 FF Gain (KK) 15000 🔶 Filter (KC) . rev/sec Sampling Actual Speed Plot 1 $\sim$ $\sim$ Velocity Error Plot 2 Sample Move Auto Trigger Tuning between CW & CCW Limit 300 ≑ mSecond O Move Time 10.000 🌻 rps Speed Limit 100.000 ≑ rps/s Accel/Decel 1.25 🜩 X times Plot Zoom Alternate(Start: CCW) Direction ~ Second Sample Once O Sample Continuously Start Stop Auto Scale Resume Rescale Save Image... Graph Option...

24VDC

### KK10000 / VI1000

#### Auto Scale 取消,有助於從視覺上看到速度誤差的減少,誤差低於+/-5rps

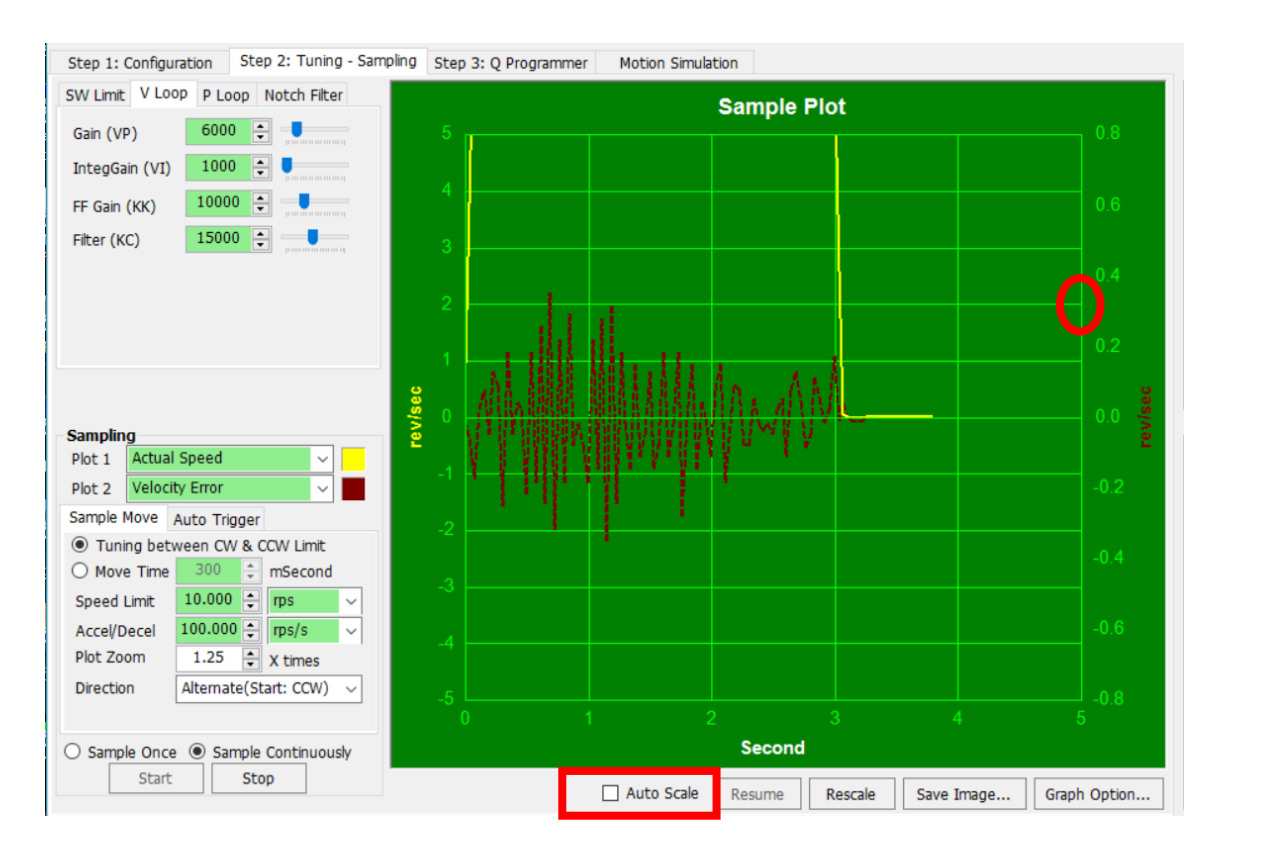

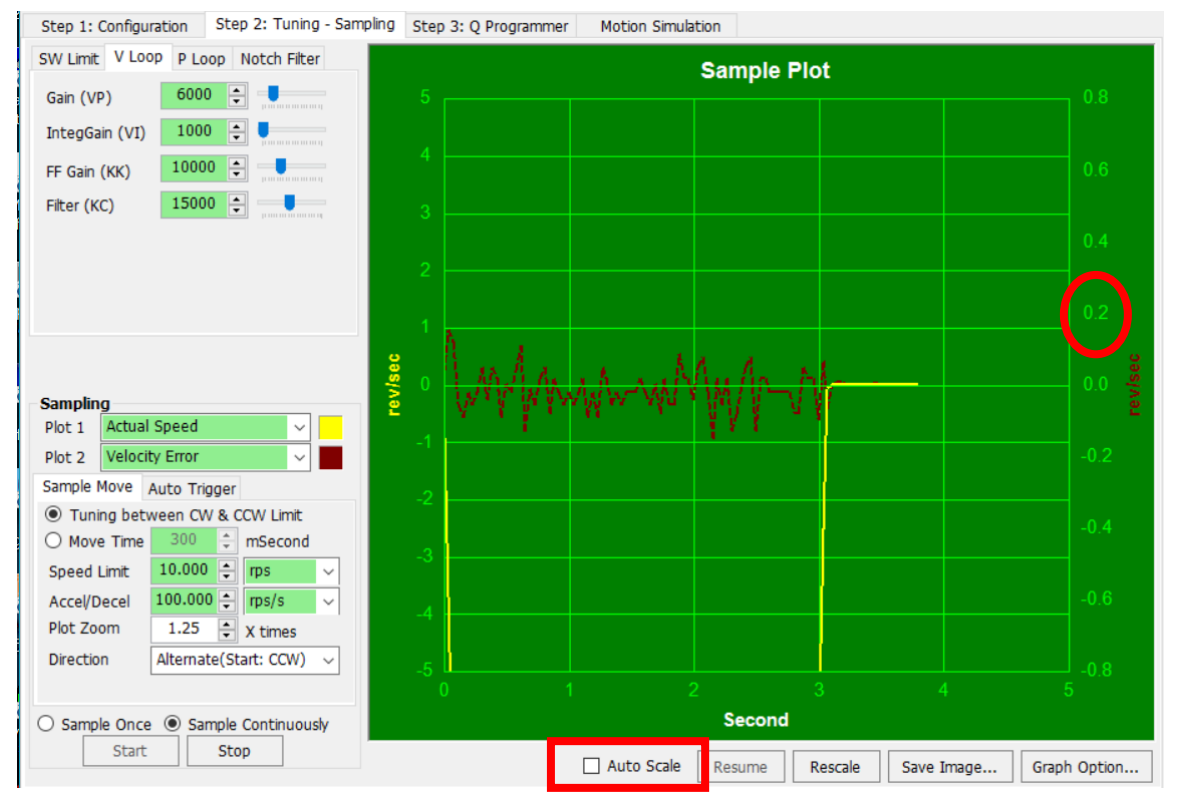

### KK10000 / VI1000

紀錄:此時有些微噪音,降低KC值至14000時,噪音聲變大;KC16000時與KC15000時差別不大 VI2000 且其餘不變時,噪音加大 KK11000 且其餘不變時,噪音和速度誤差與KK10000時差別不大

#### Auto Scale 打勾

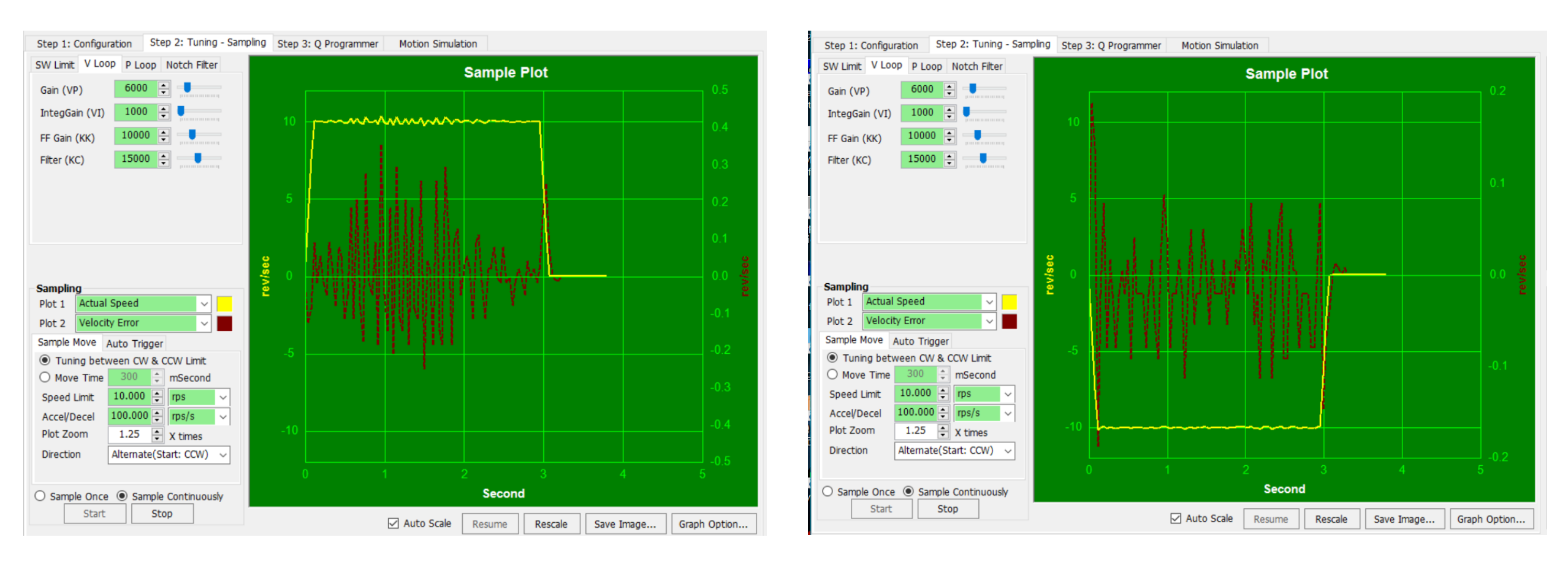

KK10000 / VI1000 / KC15000

以下步驟為調整位置環。

#### 步驟四:<u>切換至P Loop(位置環)介面</u>,<u>並</u> 將Plot 2改為位置誤差

- (1) 設置與V Loop(速度環)相似的範例動 作
- (2) <u>將KE值設為預設值15000,將KP值與</u> KD值設為1
- (3) 當執行範例動作時<u>增加KP值</u>,以最 大程度地降低位置誤差,如圖(4a)。如過 多增加KP值,可能導致不穩定,如圖 (4b)。

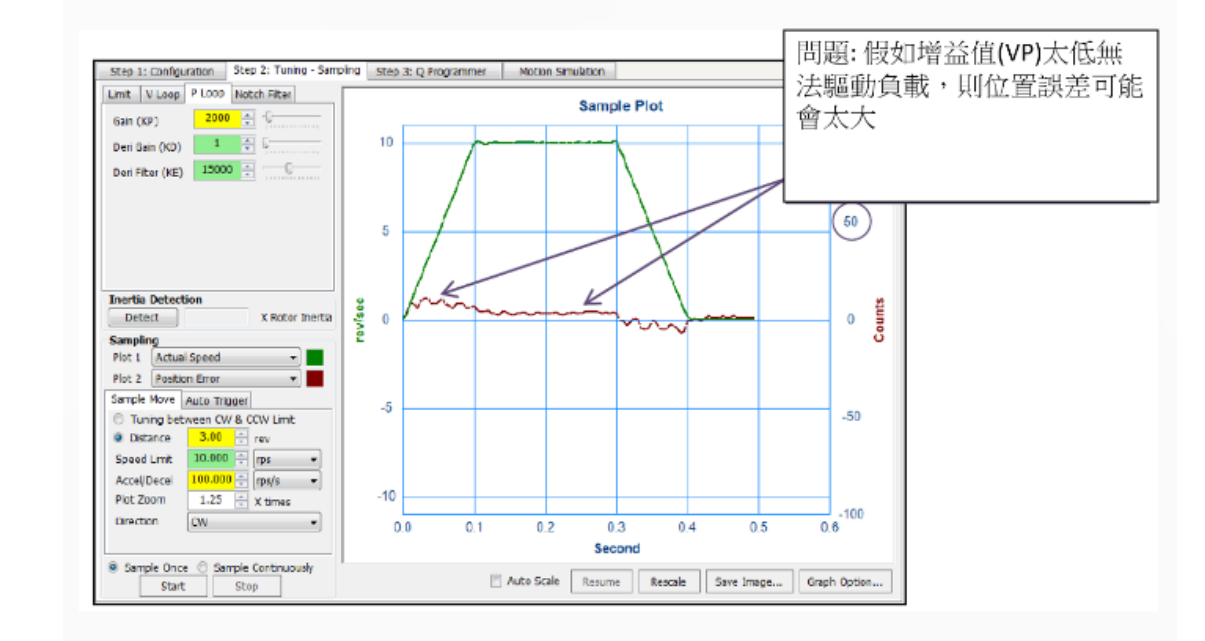

#### 圖(4a) 位置環調整;實際速度與位置誤差曲線圖

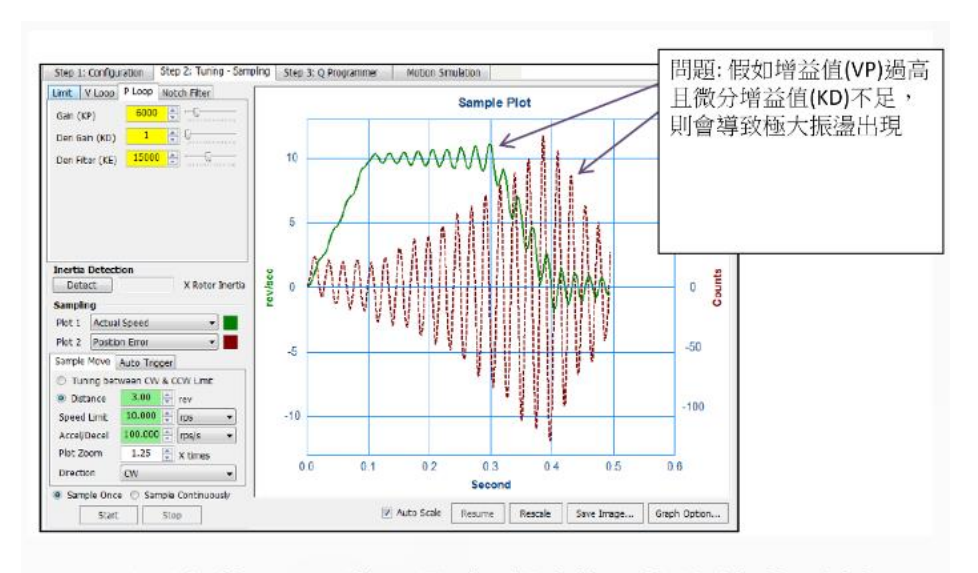

圖(4b) 調整P Loop(位置環)時,過大的KP值所引起的不穩定

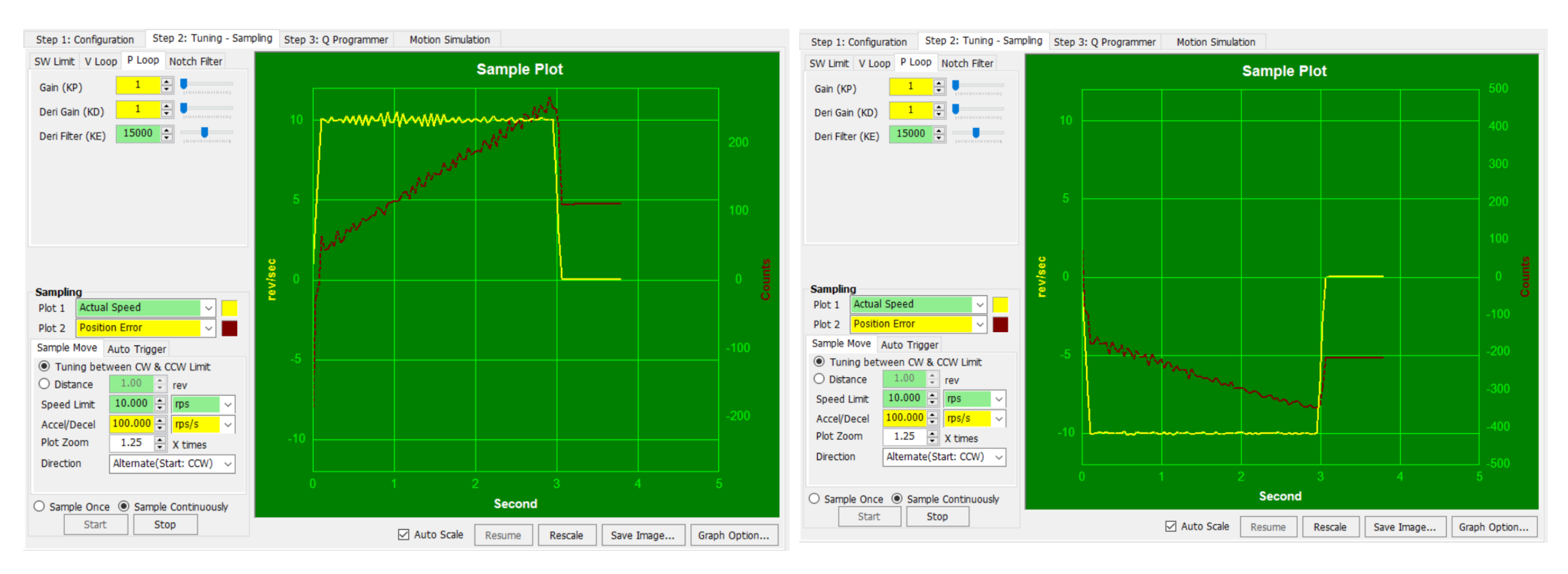

KP1 / KD1 / KE15000

#### 紀錄: KPO到KP2000, 噪音無增加, 位置誤差明顯減少

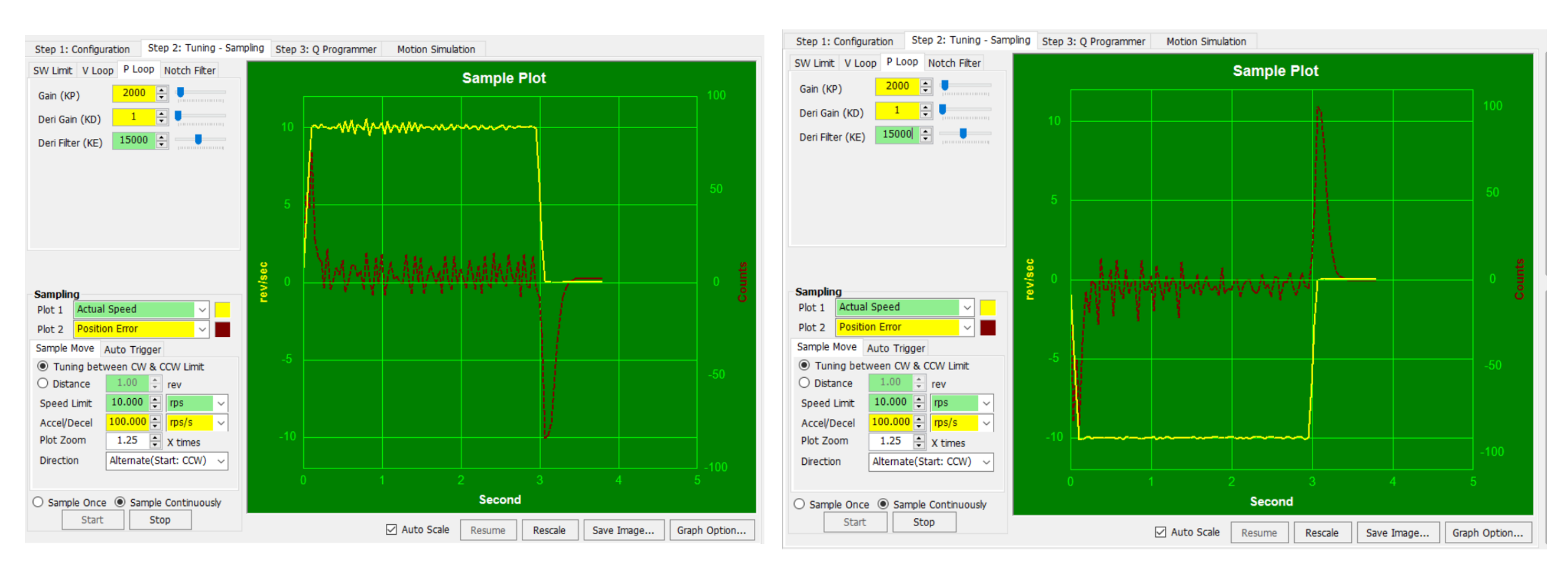

KP2000 / KD1 / KE15000

#### 紀錄: KP2000到KP6000, 噪音無增加, 位置誤差明顯減少

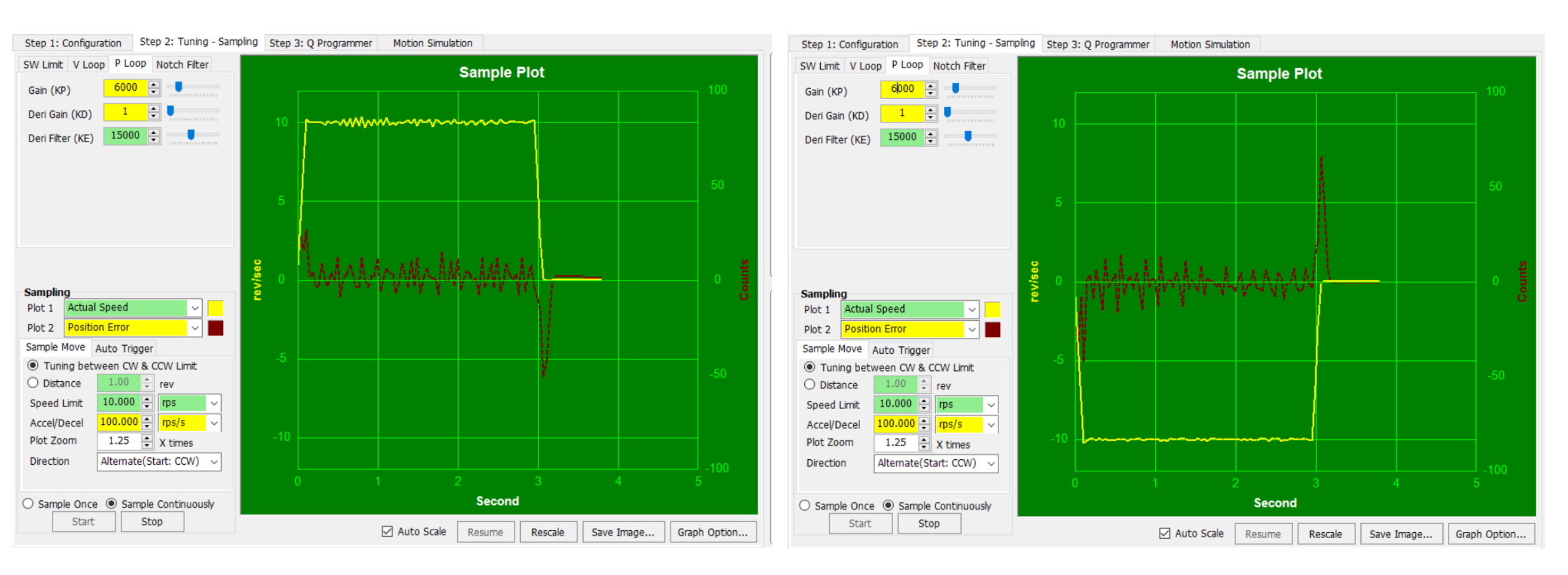

KP6000 / KD1 / KE15000

#### 紀錄: KP6000到KP7000, 噪音有增加一些, 位置誤差沒甚麼變化

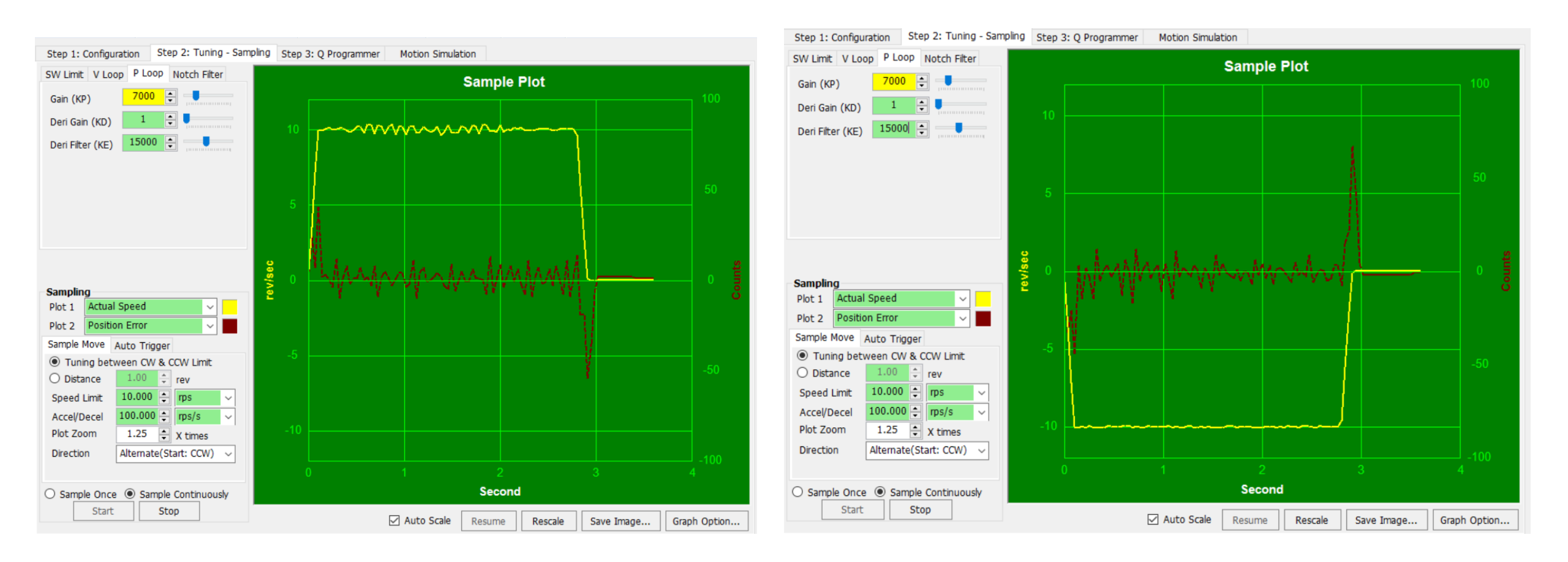

KP7000 / KD1 / KE15000

#### 紀錄: KP6000到KP8000, 噪音有增加一些, 位置誤差減少一些

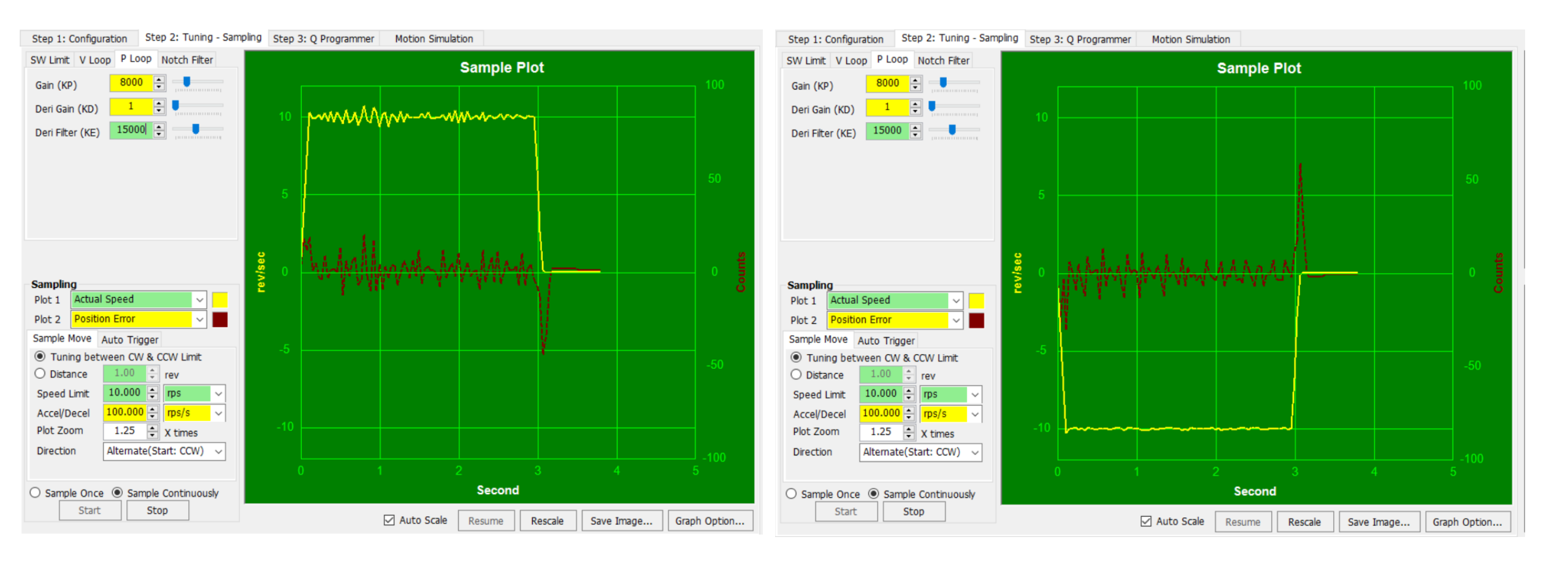

KP8000 / KD1 / KE15000

#### 步驟五:增加KD值並調整KP與KE值,如圖(5a)

- (1) 增加KD值的同時,繼續執行範例動作
- (2) 如果聽見馬達發出尖銳噪音,則降低KE值
- (3) 當位置誤差和建立時間滿足要求時,調整完成
- (4) 用滑鼠游標放大檢視位置誤差,如圖(5b)

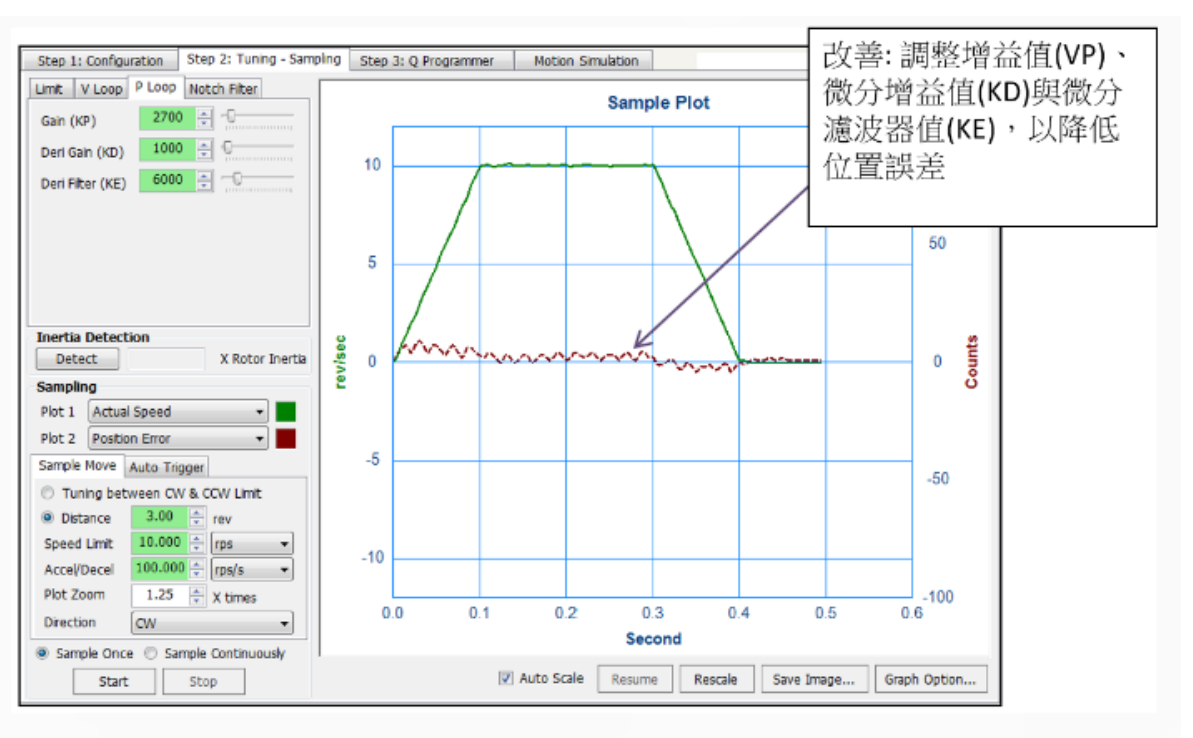

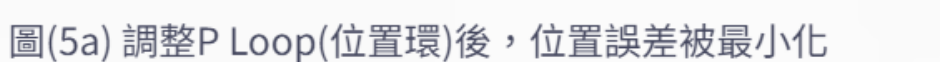

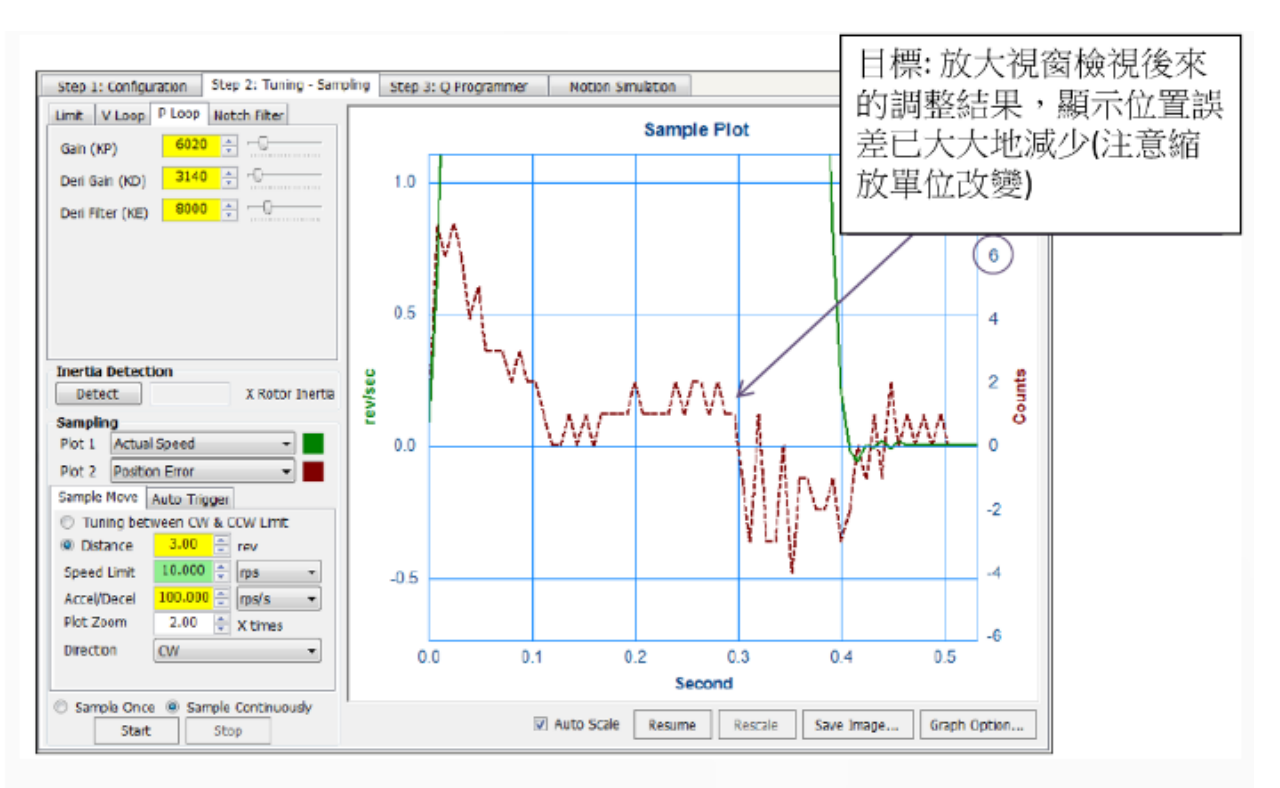

圖(5b) 放大檢視位置誤差曲線,顯示其範圍落在+/-10編碼器計數內

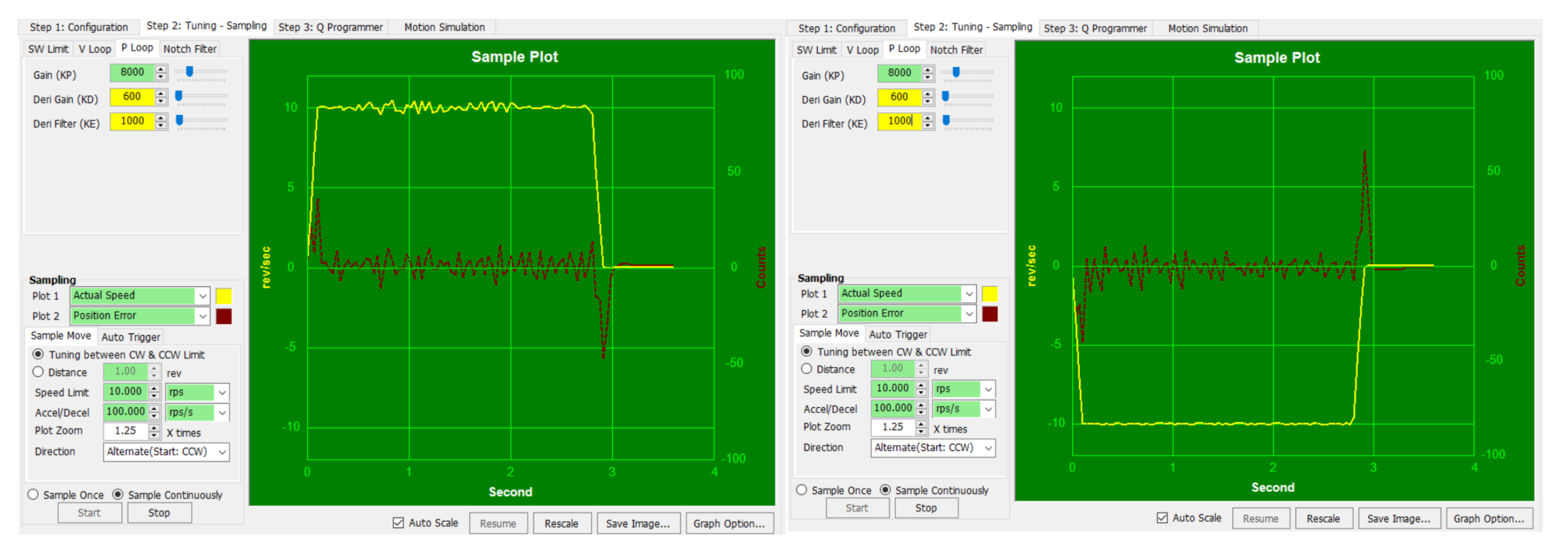

### KP8000 / KD600 / KE1000

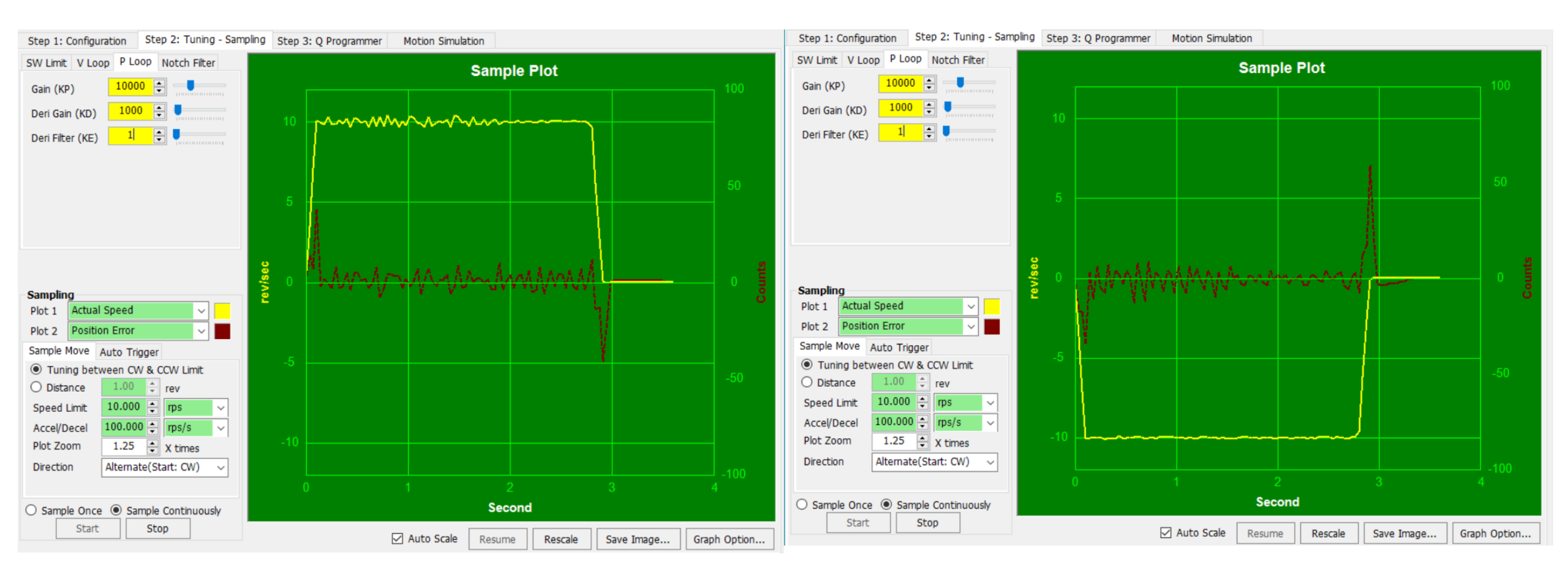

KP10000 / KD1000 / KE1

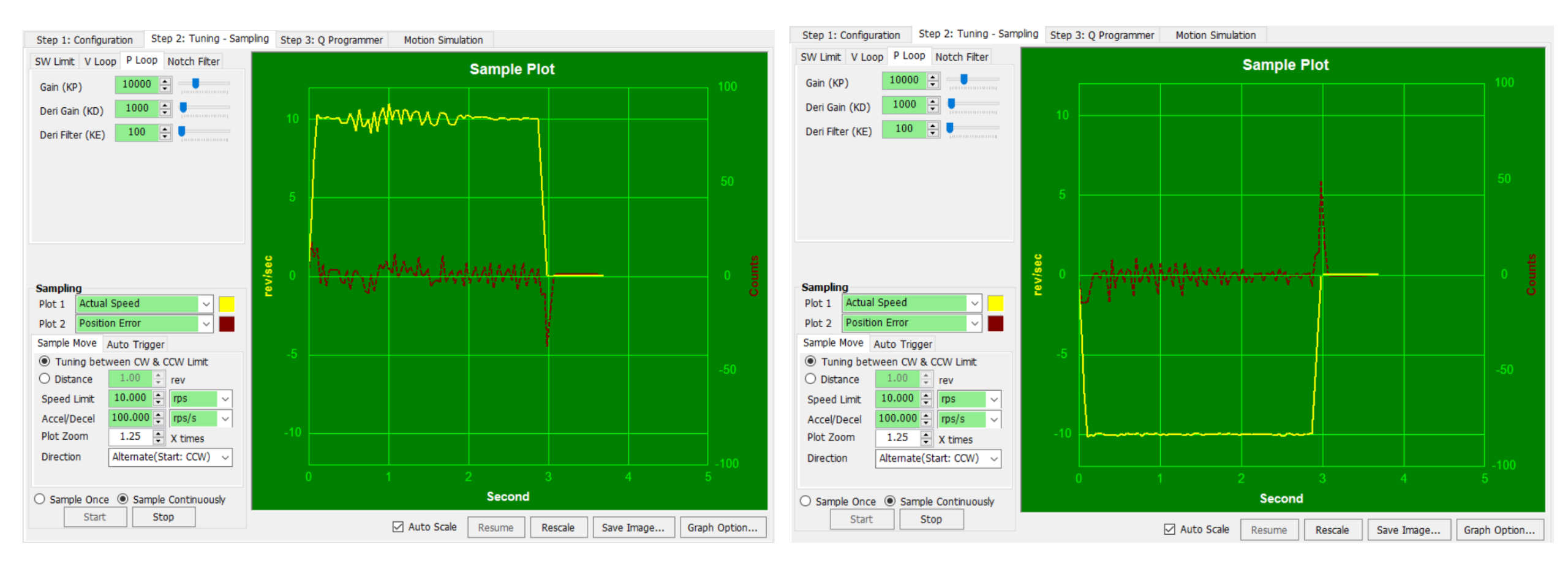

### KP10000 / KD1000 / KE100

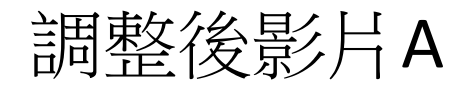

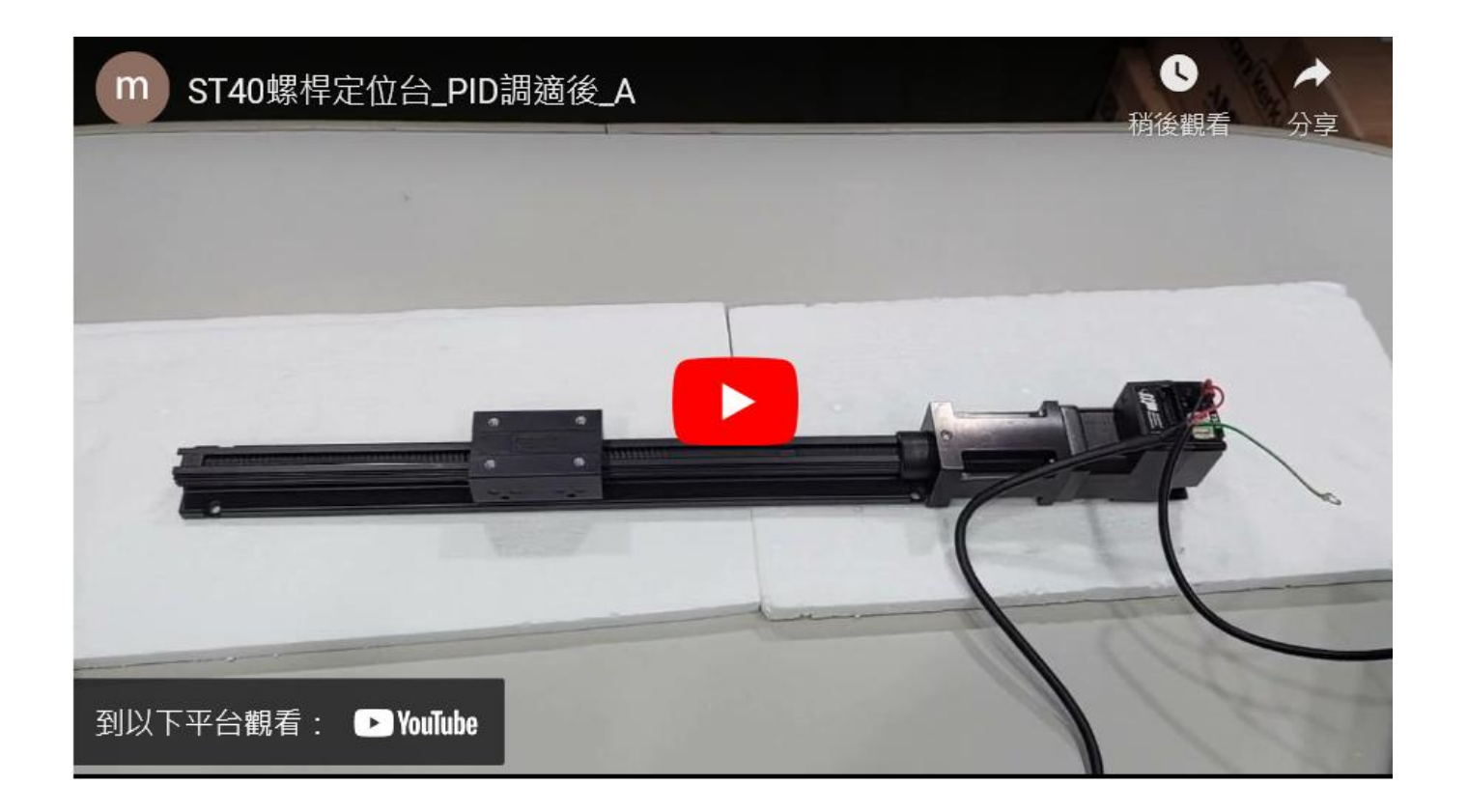

#### https://youtu.be/Hpc\_a\_cZUQU?si=czTWQuQLwcSHm\_9X

# 其他PID 調整結果-加速度不同

# 48VDC V Loop

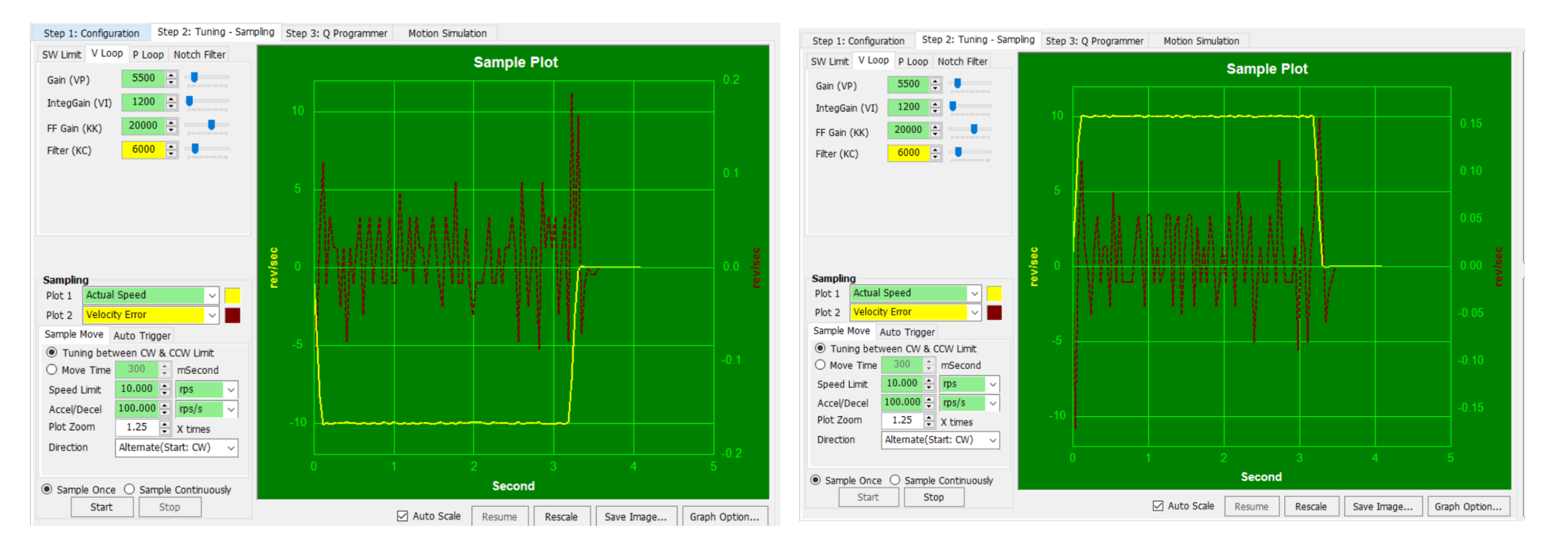

VP5500 / VI1200 / KK20000 / KC6000

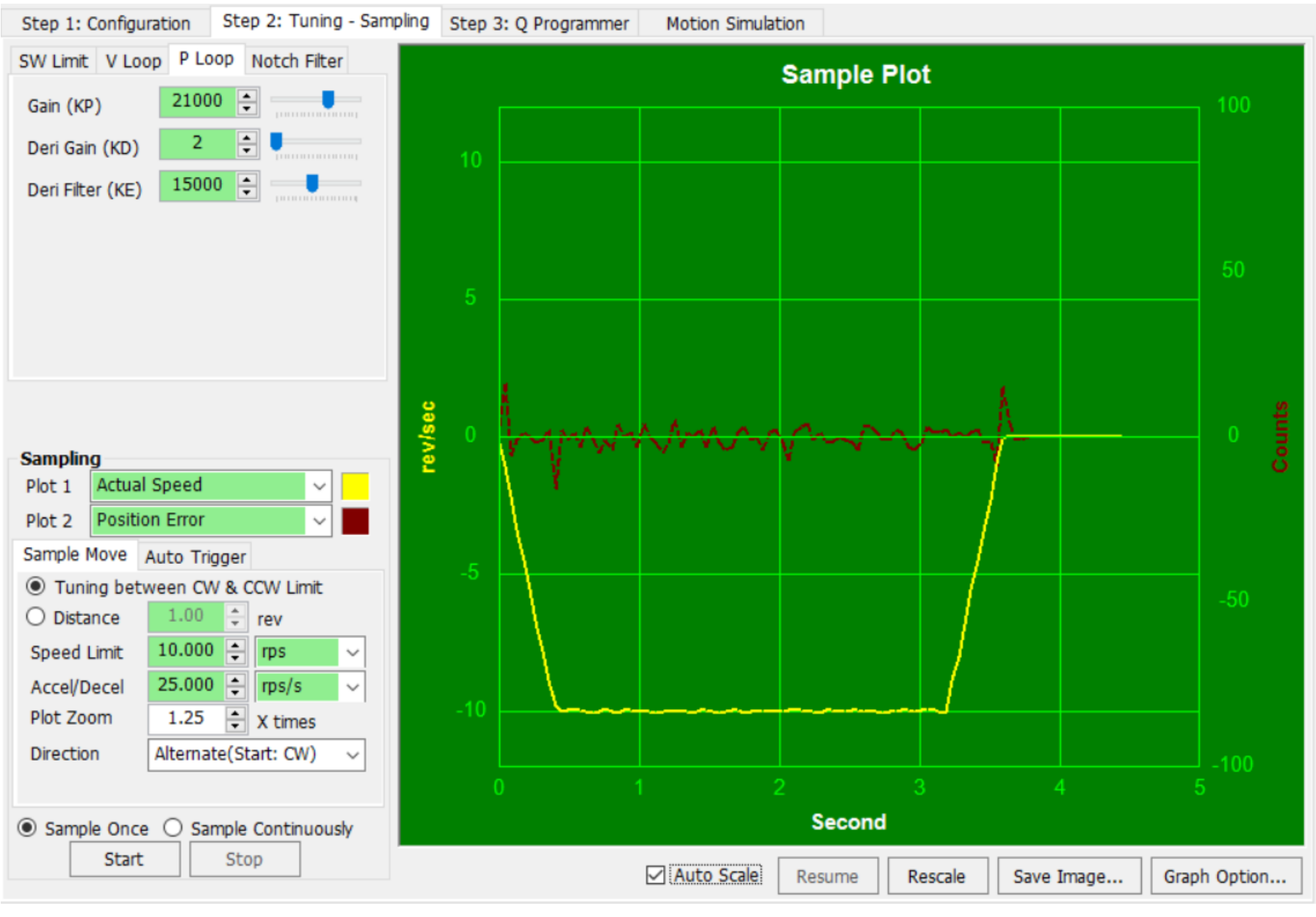

# 48VDC P Loop 3 AC/DE=25rps/s

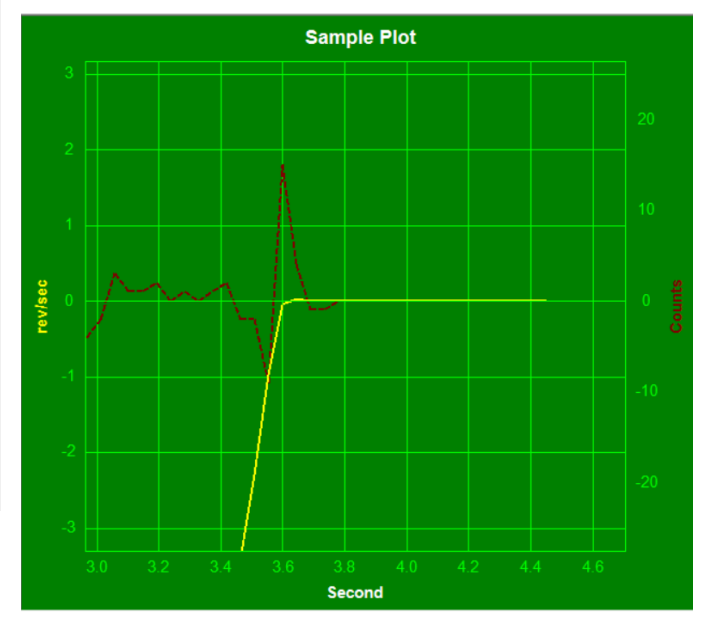

## KP21000 / KD2 / KE15000

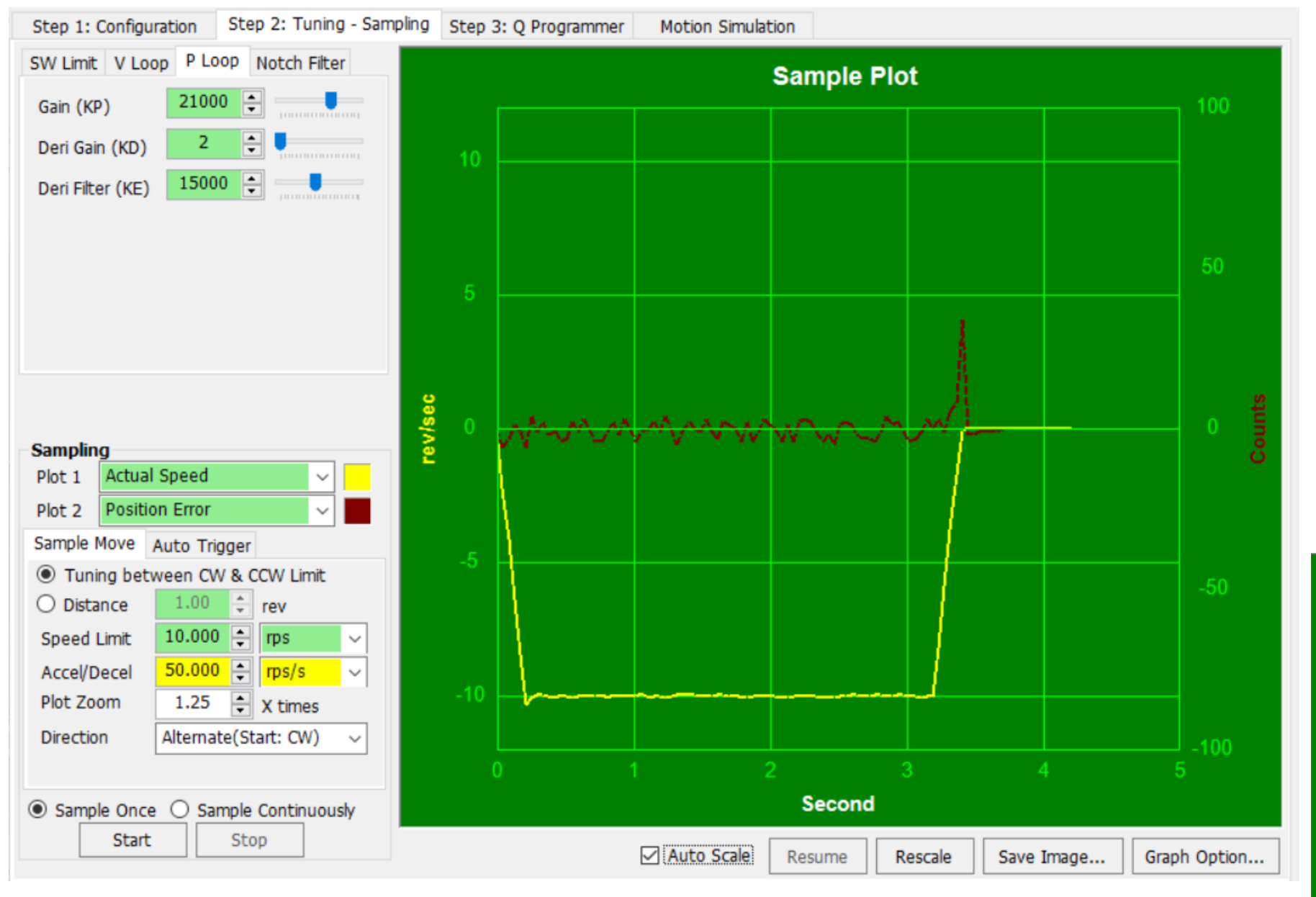

# 48VDC P Loop 3 AC/DE=50rps/s

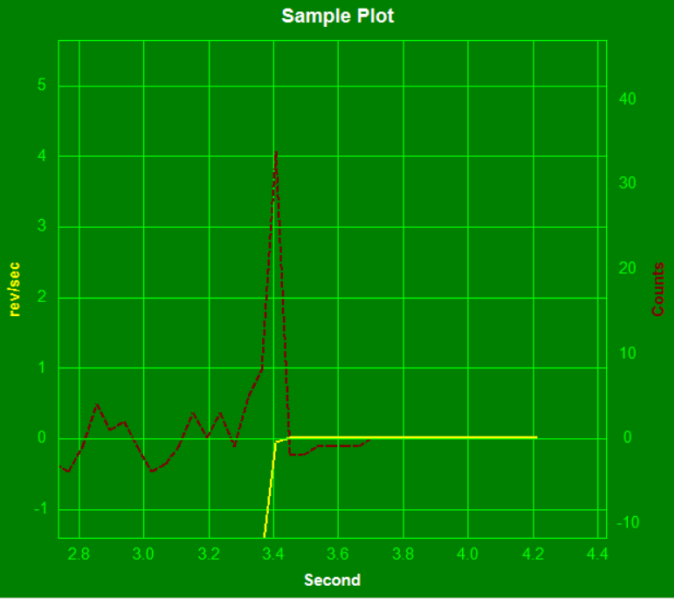

### KP21000 / KD2 / KE15000

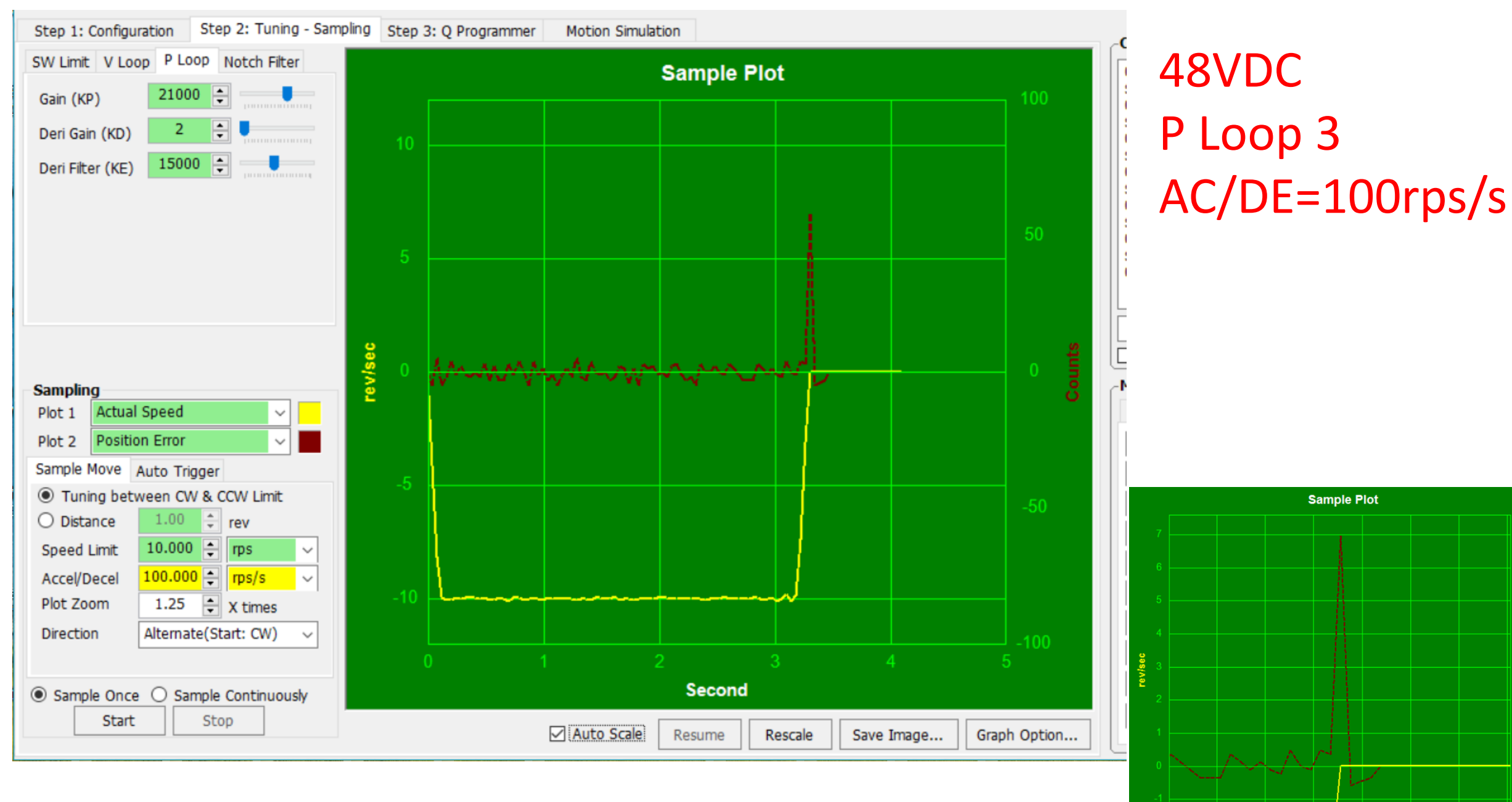

### KP21000 / KD2 / KE15000

Second

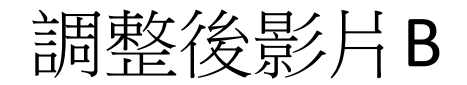

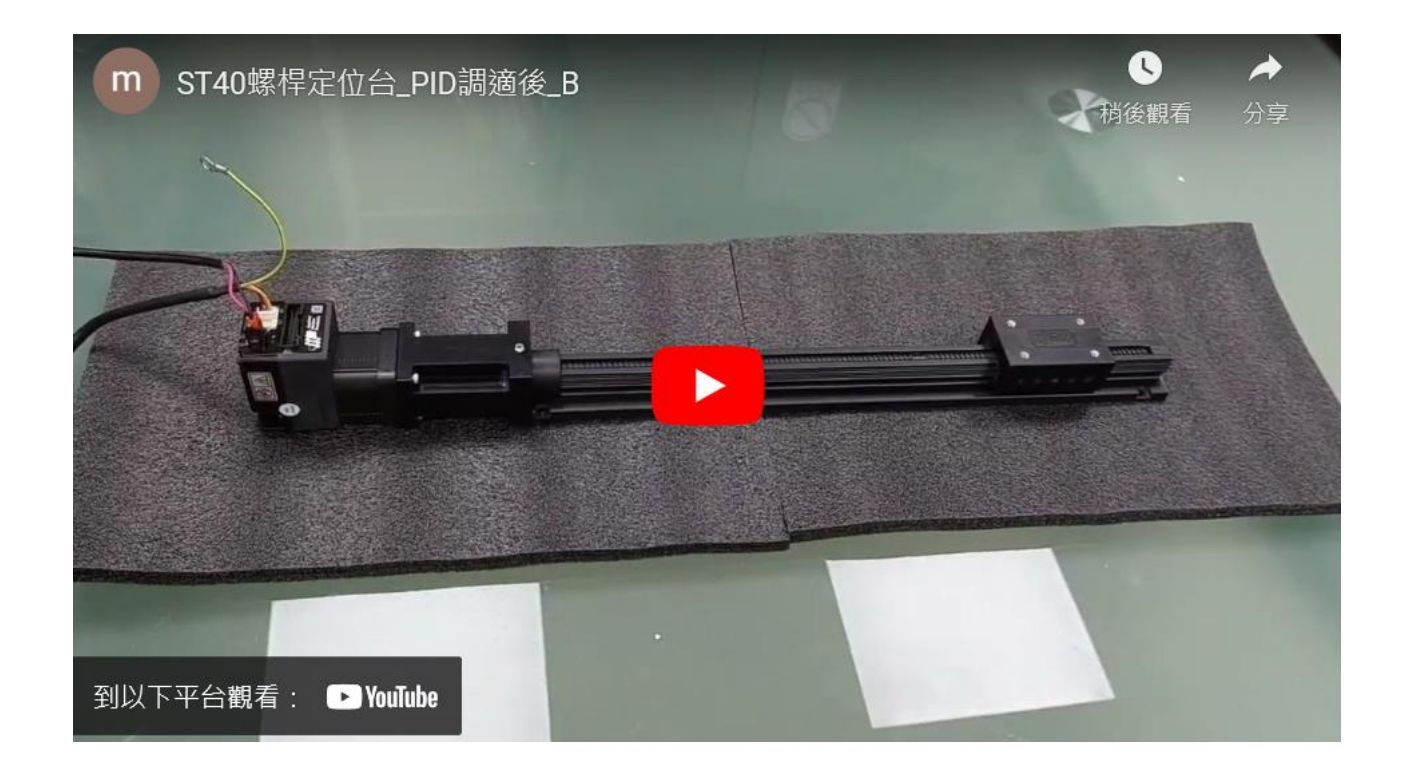

#### https://youtu.be/M8uRGMLv9u8?si=EEzc0crOBs8m3lqb